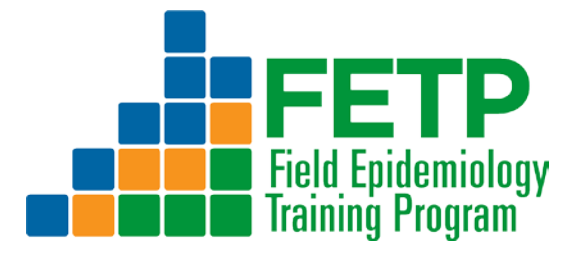

# Lección 1.11

# **Excel para FETP-Frontline**

# Guía del participante

## **FETP-Primera** línea

Taller 1

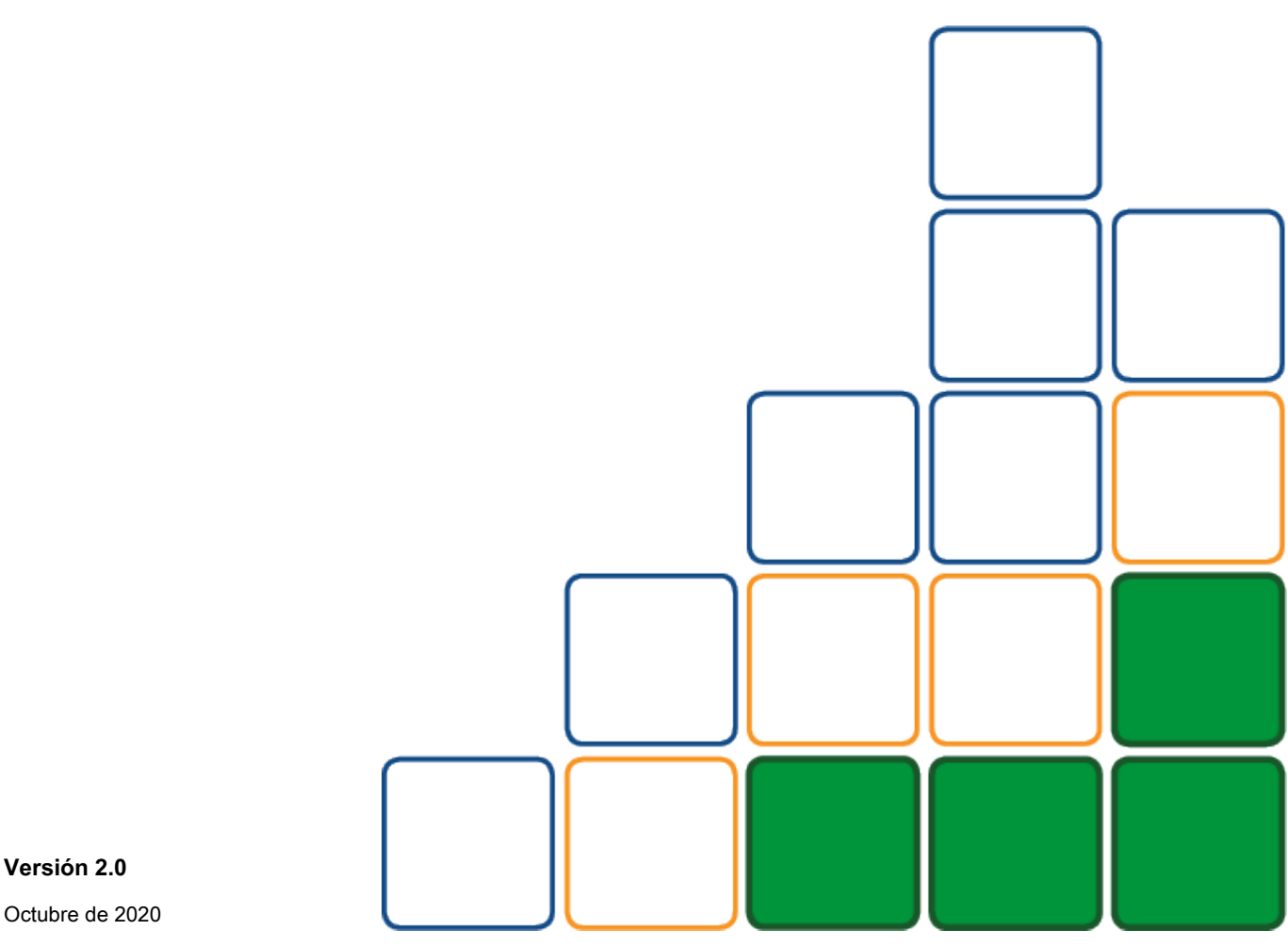

Versión 2.0

# Tabla de contenido

| Tópicos cubiertos 3                                                                          |  |
|----------------------------------------------------------------------------------------------|--|
| Acerca de la lección de Excel 4                                                              |  |
| Introducción4                                                                                |  |
| Materiales y equipamiento                                                                    |  |
| Agenda del taller 5                                                                          |  |
| Contenido instructivo6                                                                       |  |
| 1. Información general                                                                       |  |
| 2 Interfaz de usuario 10                                                                     |  |
| 3 Entrada de datos                                                                           |  |
| 4 Análisis de datos                                                                          |  |
| 5 Formateo de datos                                                                          |  |
| 6 Ordenar y filtrar 47                                                                       |  |
| 7 Visualización de datos                                                                     |  |
| 8 Revisión final (opcional)                                                                  |  |
| 9 Conclusión 61                                                                              |  |
| Lección 1.11 Excel para FETP-Formulario de comentarios de los participantes de primera línea |  |

# Tópicos cubiertos

- Introducción a la pantalla de la hoja de trabajo (interfaz de usuario de la hoja de trabajo)
- Navegación por la hoja de trabajo
- Abrir documento
- Entrada de datos
- Hoja de trabajo de nombre
- Guardar hoja de trabajo, guardar
- archivo Cortar
- Pegar
- Dupdo
- Deshacer rehacer
- Arrastra para copiar (extender)
- Crear fórmulas simples
- Funciones
  - Promedio)
  - mediana
  - Mínimo
  - Máximo
  - Suma
  - Contar
  - Countif
  - Countifs
- Formato de celda
- Ajustar el ancho de la columna, la altura de la fila
- Columnas inertes, filas
- Borrar
- Combinar células
- Ordenar datos
- Filtrar datos
- Crear histograma
- Crear gráfico de líneas

### Acerca de la lección de Excel

Esta guía está destinada a presentar a los participantes de FETP-Frontline la interfaz y las características clave de Microsoft Excel 2013®, en particular las que se utilizan comúnmente para organizar y resumir los datos de vigilancia y brotes. Este documento no pretende demostrar todas las características y funcionalidades de Microsoft Excel 2013®. Consulte el Manual completo de ayuda en línea (<u>https://support.office.com/en-us/excel</u>) para más información.

### Introducción

Esta capacitación presenta Microsoft Excel 2013® en el contexto de la realización de tareas relacionadas con la vigilancia de datos epidemiológicos FETP-Frontline. Tenga en cuenta que esta capacitación asume que los participantes están usando un sistema operativo Microsoft Windows (PC); las técnicas variarán para los sistemas operativos alternativos (es decir, los sistemas operativos de Apple para computadoras Macintosh).

Los estudiantes que trabajen con una versión diferente de Excel probablemente encontrarán algunas diferencias en la interfaz de usuario. Esta lección está diseñada con Microsoft Excel 2013®; de modo que, por ejemplo, la función Análisis rápido, que se analiza a partir de la Figura 39 de este documento, no es una función disponible en Microsoft Excel 2010®.

### Materiales y equipamiento

- Guía del participante
- FETPF2.0\_h11a\_1.11\_Excel\_SuppData\_2020-10.xlsx expediente
- Computadora portátil con Microsoft Excel 2013®

# Agenda del taller

| Sección                                   | Est. Hora           |
|-------------------------------------------|---------------------|
| Pre-entrenamiento                         | 20 minutos          |
| 1 Visión general                          | 15 minutos          |
| 2 Interfaz de usuario                     | 40 minutos          |
| 3 Entrada de datos                        | 35 minutos          |
| 4 Análisis de datos (ejercicio A)         | 30 minutos          |
| 5 Formateo de datos (ejercicio B)         | 40 minutos          |
| 6 Ordenar y filtrar (ejercicio C)         | 30 minutos          |
| 7 Ejercicio de visualización de datos D)  | 25 minutos          |
| 8 Revisión final (opcional) (Ejercicio E) | 30 minutos          |
| 9 Conclusión                              | 15 minutos          |
|                                           | 4 horas, 40 minutos |

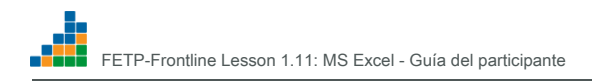

# Contenido instructivo

### 1. Información general

| Asignación de tiempo           | 15 minutos                                                                              |
|--------------------------------|-----------------------------------------------------------------------------------------|
| Los resultados del aprendizaje | Los alumnos comprenderán el propósito, las metas, el formato y la logística del taller. |
| Tópicos cubiertos              | 1.1 Bienvenida e Introducción                                                           |
|                                | <b>1.2</b> Objetivos de aprendizaje                                                     |
| Evaluación del participante    | La evaluación se basa en la participación y la retroalimentación.                       |

### 1.1 Bienvenida e Introducción

| Asignación de tiempo: 10 minutos |                                                                                                    |
|----------------------------------|----------------------------------------------------------------------------------------------------|
| Bienvenido y<br>Introducción     | Bienvenido a Excel para FETP-Frontline, donde aprenderemos los conceptos básicos de<br>Microsoft Excel 2013®. Esta lección es un componente clave del plan de estudios<br>FETP-Frontline. |
| Referencia rápida<br>Hoja        | Se proporciona una hoja de referencia rápida en la página 61 de la Guía del participante.<br>Consulte la guía según sea necesario.                                                        |

### 1.2 Objetivos de aprendizaje

| Guía del participante Página 7  |                                                                                                    |  |
|---------------------------------|----------------------------------------------------------------------------------------------------|--|
| Asignación de tiempo: 5 minutos |                                                                                                    |  |
| Los resultados del aprendizaje  | Al final de esta lección, podrá:                                                                                                    |  |
|                                 | <ol> <li>Identifique, ubique e interactúe con las funciones de Excel para: Abrir un libro de         <ul> <li>trabajo, crear y guardar una hoja de trabajo. Ingrese, edite y formatee</li> <li>datos en una base de datos.</li> <li>Utilice fórmulas y funciones para resumir y analizar datos. Organice los datos</li> <li>clasificando y filtrando.</li> <li>Grafica datos usando un histograma y un gráfico lineal.</li> </ul> </li> <li>Utilice Excel para realizar funciones de vigilancia de datos del distrito:</li> </ol> |  |
|                                 | <ul><li>Ingrese y administre datos.</li><li>Realizar análisis de datos.</li></ul>                                                                                                    |  |
| Reglas de juego                 | <ul> <li>¡Hacer preguntas!</li> <li>Practica y experimenta.</li> <li>Compartir su experiencia con otros. Aprenda de las</li> <li>experiencias de los demás.</li> <li>Indique la necesidad de aumentar o disminuir el ritmo de instrucción.</li> </ul>                                                                                                    |  |
| Errores                         | Q: ¿Es bueno o malo cometer errores en un taller?<br>Q: ¿Por qué está bien cometer errores?                                                                                                    |  |
| Definición de Excel             | Excel es un programa de hoja de cálculo diseñado para ayudar a los usuarios a recopilar, administrar, analizar y compartir datos.                                                                                                    |  |

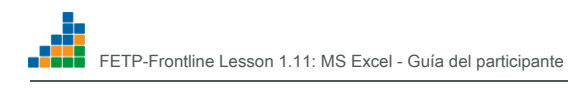

| Nota para el instructor: Utilice la pizarra o el rotafolio para hacer una lista de las respuestas. |                                                                                                    |
|----------------------------------------------------------------------------------------------------|----------------------------------------------------------------------------------------------------|
| Usos de Excel                                                                                      | Recoger Administrar Analizar Cuota                                                                         |
| Ejemplos de                                                                                        | Q: ¿Quién ha usado Excel antes?<br>Q: ¿Para qué?<br>Q: ¿Cómo puede ayudarle el uso de Excel en su trabajo? |

### 2 Interfaz de usuario

#### Definicion de

"Interfaz de usuario" (UI) es ...

Los medios a través de los cuales un usuario (participante) y el programa de software interactúan, que incluye:

- Software: iconos, menús, botones, etc.
- Hardware: teclado, panel táctil / mouse, cámara web, etc.

| Asignación de tiempo              | 40 minutos                                                                                                    |
|-----------------------------------|----------------------------------------------------------------------------------------------------|
| Los resultados del aprendizaje ld | entificar, localizar e interactuar con elementos de la interfaz de usuario para<br>abrir, crear y modificar una hoja de cálculo de Excel.                                                                                                    |
| Tópicos cubiertos                 | 2.1 Diseño de hoja de trabajo                                                                                                    |
|                                   | 2.2 Navegación de la hoja de trabajo                                                                                                    |
| Configurar                        | • Recuerde a los participantes que la siguiente sección requiere que los participantes:                                                                                                    |
|                                   | <ul> <li>tener sus laptops funcionando</li> <li>Software de Excel abierto y</li> <li>Hoja de cálculo de Excel <i>FETPF2.0_h11a_1.11_Excel_SuppData_2020-10.xlsx</i> abierto. </li> <li>Pida a los participantes que ubiquen las funciones y utilicen Hover Preview en cada una a medida que se presentan.</li> <li>Presentar características y discutir aplicaciones.</li> </ul> |
| Partícipe<br>Evaluación           | La evaluación se basa en la participación y la retroalimentación.                                                                                                    |

#### 2.1 Diseño de la hoja de trabajo

| Asignación de tiempo: 15 minutos Archivo de                                   |                                                                                                    |  |
|-------------------------------------------------------------------------------|----------------------------------------------------------------------------------------------------|--|
| datos: Archivo FETPF2.0_h11a_1.11_Excel_SuppData_2020-10.xlsx (Hoja1 abierta) |                                                                                                    |  |
| Interfaz de usuario                                                           | La interfaz de usuario es la forma en que el usuario interactúa con el programa.                                          |  |
|                                                                               | Software: iconos, menús, botones, etc.                                                                                    |  |
|                                                                               | Hardware: teclado, panel táctil o mouse, cámara web, etc.                                                                 |  |
| Hoja de trabajo de Excel<br>Interfaz de usuario                               | La interfaz de usuario de la hoja de cálculo de Excel tiene siete características ( <i>ver figura 1, a continuación):</i> |  |
|                                                                               | 1. Barra de acceso rápido<br>2. Cinta de berramientas                                                                     |  |
|                                                                               | 3. Cuadro de nombre                                                                                                    |  |
|                                                                               | 4. Barra de fórmulas                                                                                                    |  |
|                                                                               | 5. Columnas                                                                                                    |  |
|                                                                               | 6. Filas                                                                                                    |  |
|                                                                               | 7. Barra de estado                                                                                                    |  |
|                                                                               |                                                                                                    |  |

#### Figura 1. Diseño de la interfaz de usuario de la hoja de trabajo

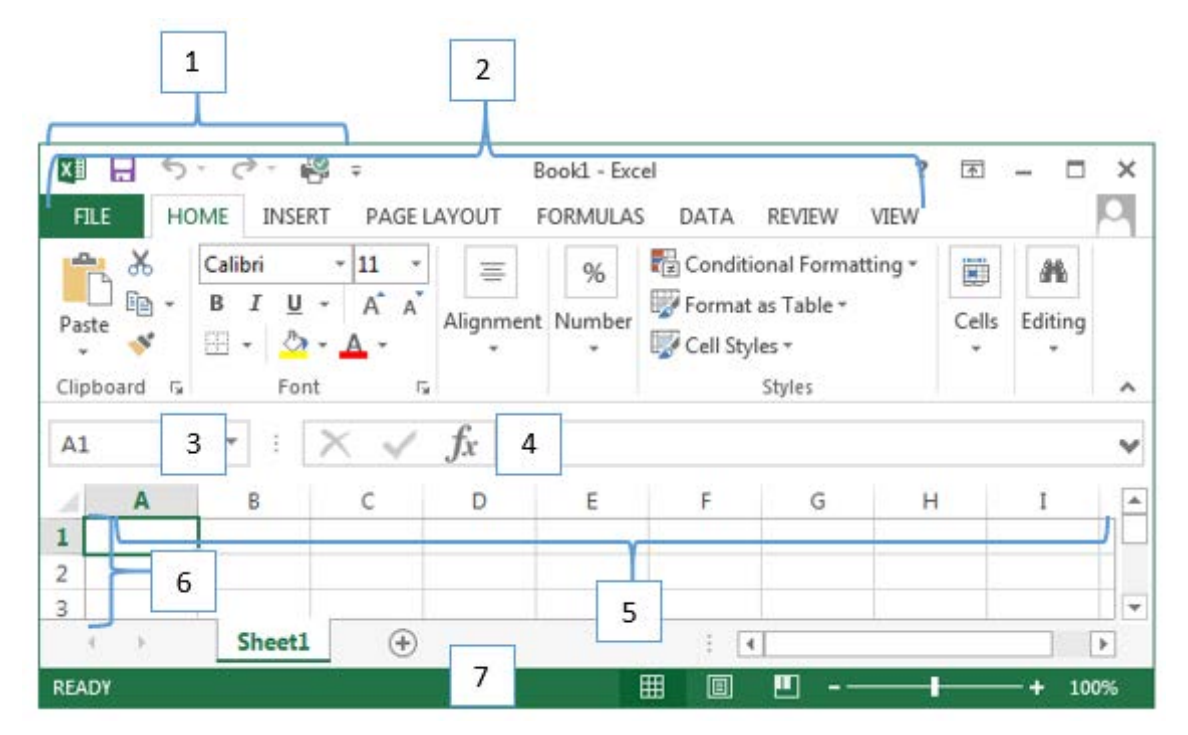

| <i>Figura 1.</i><br>Diseño de hoja de trabajo | <ul> <li>La captura de pantalla de una hoja de cálculo de Excel 2013 muestra:</li> <li>Cinta de herramientas ubicada en la parte superior</li> <li>Espacio de trabajo en el medio</li> <li>Funciones fáciles de usar en la parte inferior en verde</li> </ul>                                                                                                    |
|-----------------------------------------------|----------------------------------------------------------------------------------------------------|
| NOTA                                          | Cada versión de Excel tiene una apariencia ligeramente diferente.                                                                                                    |
| Vista previa de desplazamiento                | <ul> <li>Permite al usuario obtener una vista previa de una función sin seleccionarla.</li> <li>A medida que avanza en la hoja de trabajo, coloque el cursor (mueva lentamente) el cursor sobre cada icono para obtener una vista previa de su función.</li> </ul>                                                                                                    |
| Barra de acceso rápido<br>(Figura 1, # 1)     | <ol> <li>Haga clic en Barra de acceso rápido y flotar <i>ver figura 2).</i></li> <li>Proporciona acceso rápido a herramientas de uso frecuente. Se explicará una revisión de cada uno de los siguientes iconos.</li> <li>Image: Construct of the second second</li></ol> |
| • Salvar                                      | Coloca el cursor sobre y haz<br>clic en trabajar.<br>Imagine este escenario: está ingresando datos durante muchas horas y experimenta un corte<br>de energía repentino.<br><b>Q.</b> ¿Qué sucede con los datos no guardados después de un corte de energía?                                                                                                    |
| Autoguardado                                  | Después del primer guardado, el archivo se guarda automáticamente cada 10 minutos. Hacer <b>no</b> confíe<br>en la función de autoguardado. Ahorre temprano y con frecuencia.                                                                                                    |

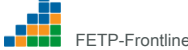

| Deshacer y rehacer Haga cl               | ic en la flecha Deshacer para deshacer los pasos recientes.                                                                                                    |
|------------------------------------------|----------------------------------------------------------------------------------------------------|
|                                          | Haga clic en la flecha Rehacer para CP rehacer los pasos deshechos recientemente.                                                                                                    |
| • Imprimir                               | Haga clic en el <i>Acceso rapido</i> icono para imprimir la hoja de cálculo completa.                                                                                                    |
| Cinta de herramientas<br>(Figura 1, # 2) | Cinta de herramientas<br>La cinta de herramientas tiene varias pestañas. Cada pestaña tiene grupos de herramientas.                                                                                                    |
|                                          |                                                                                                    |
| <ul> <li>Pestañas</li> </ul>             | <ul> <li>Haga clic en cada pestaña para obtener una vista previa rápida.</li> <li>Volver a la Hogar pestaña cuando haya terminado.</li> </ul>                                                                                                    |
| Práctica                                 | <ol> <li>Haga clic en el Hogar pestaña. Hogar contiene grupos de herramientas relacionadas con<br/>formateo:</li> </ol>                                                                                                    |
|                                          | Portapapeles, fuente, alineación, número, etc.<br>2. Seleccione las otras pestañas para ver los grupos dentro.                                                                                                    |
|                                          |                                                                                                    |
| • Dirección de celda                     | Cada celda de la hoja de trabajo (los pequeños rectángulos de la hoja de trabajo donde se ingresan<br>los datos) tiene una dirección de celda. La dirección de la celda incluye una letra de columna y un<br>número de fila. <i>Ejemplos: A1, B1, C1.</i> Para la celda A1, la letra "A" representa la primera columna de<br>la hoja de trabajo y el número "1" representa la primera fila de la hoja de trabajo. |
| Nombre de Caja<br>(Figura 1, # 3)        | El cuadro de nombre muestra la dirección de celda actual.                                                                                                    |

| Práctica                             | 1. Haga clic en el cuadro Nombre (ver cuadro de color rojo, Figura 3).                                     |  |
|--------------------------------------|----------------------------------------------------------------------------------------------------|--|
|                                      | Figura 3. Cuadro de nombre.                                                                                |  |
| Barra de formulas<br>(Figura 1, # 4) | La barra de fórmulas se utiliza para ingresar, editar y ver el contenido o los valores de las celdas.      |  |
| Práctica                             | Haga clic en la barra de fórmulas ( <i>ver cuadro de color rojo, Figura 4).</i>                            |  |
|                                      | Clipboard     Font       A1     fk       A     B     C     D     E       1     Figura 4. Barra de fórmulas |  |
| Columnas<br>(Figura 1, # 5)          | Rangos de celdas verticales, con letras.                                                                   |  |
| Práctica                             | Seleccione una letra de columna para resaltar toda la columna.                                             |  |
|                                      | Columna A = primera columna. Excel contiene 16,384 columnas en total en cada hoja de trabajo).             |  |
| Filas<br>(Figura 1, # 6)             | Rangos de celdas horizontales, numerados.                                                                  |  |
| Práctica                             | Seleccione un número de fila para resaltar toda la fila.<br>1.048.576 filas máximas permitidas.            |  |

| Barra de estado<br>(Figura 1, # 7) | La barra verde en la base de la hoja de trabajo.                                                                      |
|------------------------------------|----------------------------------------------------------------------------------------------------|
| Vista de pagina                    | Hay tres cuadrículas en la parte inferior derecha de la hoja de trabajo. Estas son vistas de página.                  |
|                                    | Haga clic en cada uno para ver cómo cambia su vista de la hoja de trabajo ( <i>ver figura 5).</i>                     |
|                                    |                                                                                                    |
|                                    | Figura 5. Opciones de vista de página                                                                                 |
| • Zoom                             | Haga clic en el <i>menos (-) y más (+)</i> signos en la función de zoom ( <i>ver figura 6)</i> para alejar y acercar. |
|                                    |                                                                                                    |
|                                    | Figura 6. Función de zoom                                                                                             |
| Resumen                            | Excel es una herramienta de hoja de cálculo potente y flexible, en la que los datos se organizan en filas y columnas. |

#### 2.2 Navegación por la hoja de trabajo

| Asignación de tiempo: 25 minutos Archivo de                                                         |                                                                                                    |  |  |
|----------------------------------------------------------------------------------------------------|----------------------------------------------------------------------------------------------------|--|--|
| datos: Archivo FETPF2.0_h11a_1.11_Excel_SuppData_2020-10.xlsx (Hoja1 abierta)                       |                                                                                                    |  |  |
| Hoja de cálculo<br>Navegación                                                                       | Moverse por la hoja de trabajo es esencial para poder interactuar con las siguientes herramientas<br>y características de la interfaz de usuario.                                                                                                    |  |  |
|                                                                                                    | 1. Apuntar y hacer clic<br>2. Teclas de flecha<br>3. Avanzar y retroceder página<br>4. Inicio                                                                                                    |  |  |
| Nota para el instructor: Adapte el contenido y la velocidad a las necesidades de los participantes. |                                                                                                    |  |  |
| 1. Apuntar y hacer clic                                                                             | <ol> <li>Arrastre el dedo sobre el panel táctil o mueva el mouse para mover el cursor a la celda <i>A1.</i></li> <li>Toque o haga clic con el botón trquierdo.</li> <li>El borde (fila y columna) de <i>A1</i> será resaltado (<i>ver Figura 7).</i></li> </ol> |  |  |
|                                                                                                    | 3. Escriba para ingresar datos en la celda.                                                                                                    |  |  |

Г

| 2. Teclas de flecha            | <ul> <li>Busque las teclas de flecha del teclado, que apuntan hacia arriba, abajo, izquierda y derecha.</li> <li>1. Presione cualquier tecla de flecha varias veces.</li> <li>2. Mantenga presionada cualquier tecla de flecha durante un segundo.</li> <li>Q. ¿Qué sucedió?</li> <li>1. Presione Ctrl + FLECHA. Prueba cada dirección.</li> <li>Q. ¿Qué sucedió?</li> </ul>                                                                                  |
|--------------------------------|----------------------------------------------------------------------------------------------------|
| 3. Avanzar y retroceder página | <ul> <li>Página arriba y Página abajo envíe el cursor por incrementos hacia arriba y hacia abajo en la hoja de trabajo.</li> <li>1. Presione el Página abajo clave unas cuantas veces.</li> <li>2. Presione el Página arriba clave para volver a la parte superior de la hoja de trabajo.</li> <li>NOTA: No es una ciencia exacta como usar el cuadro de nombre, pero Página</li> <li>arriba o Página abajo lo llevará a una ubicación aproximada.</li> </ul> |
| 4. Inicio<br>• Práctica        | <ol> <li>Presione el Hogar llave.</li> <li>Q. ¿Qué sucedió?</li> <li>Presione Ctrl + INICIO para enviar su cursor a la celda <i>A1.</i></li> </ol>                                                                                                    |
| Práctica                       | <ol> <li>Ingrese G100 en el cuadro de nombre.</li> <li>Presione Ingresar.</li> <li>Q. ¿Se movió el cursor a <i>G100?</i></li> <li>Q. ¿Cómo volverías a <i>A1?</i></li> </ol>                                                                                                    |

### 3 Entrada de datos

| Asignación de tiempo      | 35 minutos                                                                                   |
|---------------------------|----------------------------------------------------------------------------------------------|
| Aprendiendo<br>Resultados | Ingrese y edite datos para crear una base de datos y guarde una hoja de cálculo de<br>Excel. |
| Tópicos cubiertos         | 3.1 Entrada y edición de datos                                                               |
|                           | <b>3.2</b> Cortar, copiar y pegar                                                            |
|                           | 3.3 Gestión de hojas de trabajo                                                              |
| Partícipe<br>Evaluación   | La evaluación se basa en la participación y la retroalimentación.                            |

#### 3.1 Entrada y edición de datos

Г

| Asignación de tiempo: 10 minutos Archivo de                                   |                                                                                                    |  |  |
|-------------------------------------------------------------------------------|----------------------------------------------------------------------------------------------------|--|--|
| datos: Archivo FETPF2.0_h11a_1.11_Excel_SuppData_2020-10.xlsx (Hoja1 abierta) |                                                                                                    |  |  |
| Entrada y edición de datos                                                    | <ul> <li>Una base de datos de Excel está organizada de forma similar a una lista de líneas.</li> <li>La coherencia en la entrada y el formato de los datos es fundamental para la calidad de los datos.</li> </ul>                                                                                                    |  |  |
| Práctica                                                                      | Abierto FETPF2.0_h11a_1.11_Excel_SuppData_2020-10.xlsx.                                                                                                    |  |  |
| Base de datos                                                                 | En epidemiología de campo, utilizamos bases de datos para almacenar, administrar y analizar datos de salud pública. Excel es uno de los pocos programas de computadora que podemos usar.                                                                                                    |  |  |
|                                                                               | Q. ¿Que es una base de datos?                                                                                                    |  |  |
| Valores                                                                       | <b>Q</b> . Que es un <u>valor</u> en Excel?                                                                                                    |  |  |
| Entrada de datos                                                              | La entrada de datos es el proceso de introducir valores en una hoja de trabajo. Para producir análisis<br>viables, los valores deben estar debidamente organizados y formateados.                                                                                                    |  |  |
|                                                                               | Cómo ingresar datos:                                                                                                    |  |  |
|                                                                               | Escribe texto en la celda. presione el Ingresar para mover el cursor                                                                                                    |  |  |
|                                                                               | <ul> <li>hacia abajo. Prensa Pestaña para mover el cursor a la derecha.</li> </ul>                                                                                                    |  |  |
|                                                                               | • Presione las teclas de flecha para mover el cursor hacia la derecha, izquierda, arriba y abajo.                                                                                                    |  |  |
| Práctica                                                                      | <ol> <li>Abierto <i>FETPF2.0_h11a_1.11_Excel_SuppData_2020-10.xlsx</i><br/>y siga las instrucciones usando la hoja de trabajo llamada <i>Hoja1.</i><br/>Suponga que la hoja de trabajo representa recuentos de personas enfermas (entre el personal<br/>de salud o en la comunidad).</li> <li>En la celda <i>A1</i>, tipo: Fecha de inicio; luego presione la tecla Tab. En la celda <i>B1</i>, tipo: Personal</li> <li>(solo escriba en mayúscula la primera letra); luego presione la tecla Tab.</li> <li>En la celda <i>C1</i>, tipo: Comunidad: entonces presione la tecla Tab.</li> </ol> |  |  |
|                                                                               | , , , , , , , , , , , , , , , , , , ,                                                                                                    |  |  |

Г

|                | 5. Complete los valores en              | n las  | s columnas A, B          | y C segi   | in el ejemplo          | siguiente ( <i>ver Figura 8):</i> |
|----------------|-----------------------------------------|--------|--------------------------|------------|------------------------|-----------------------------------|
|                |                                         |        |                          |            |                        |                                   |
|                | , i i i i i i i i i i i i i i i i i i i |        |                          |            | 0                      | 1                                 |
|                |                                         | 1      | A<br>Date of Onset       | B<br>Staff | Community              |                                   |
|                |                                         | 2      | 11/11/2017               | 0          | 4                      | -                                 |
|                |                                         | 3      | 12/11/2017               | 2          | 7                      |                                   |
|                |                                         | 4      |                          | 1          | 12                     |                                   |
|                |                                         | 5      |                          | 4          | 23                     |                                   |
|                |                                         | 6      |                          | 3          | 48                     | -                                 |
|                |                                         | 7      |                          | 2          | 17                     | -                                 |
|                |                                         | 8      |                          | 2          | 26                     | -                                 |
|                |                                         | 9      |                          | 6          | 29                     | -                                 |
|                | l                                       | 10     |                          | 4          | 34                     | _                                 |
|                |                                         |        | Figura 8. Entrac         | da de dato | S                      |                                   |
| Práctica       | 1. Rebautizar <i>Hoja 1</i> hoja        | de     | cálculo <i>NOVIEME</i>   | BRE 2017   | :                      |                                   |
|                | En la parte inferio                     | or de  | <i>Hoia1</i> hoia de tra | ahaio col  | oque el cursor         | sobre la                          |
|                |                                         |        |                          | ibujo, ooi |                        |                                   |
|                | <i>Hoja1</i> pestaña.                   |        |                          |            |                        |                                   |
|                | <ul> <li>Botón derecho de</li> </ul>    | el rat | tón.                     |            |                        |                                   |
|                | Seleccione Reba                         | utiz   | <b>ar</b> en el menú des | splegable  | Escriba                |                                   |
|                |                                         |        |                          | piogubio   | . Loonba               |                                   |
|                | <ul> <li>NOV 2017.</li> </ul>           |        |                          |            |                        |                                   |
|                | Prensa Ingresar                         | llave  | e.                       |            |                        |                                   |
|                |                                         |        |                          |            |                        |                                   |
|                |                                         |        |                          |            |                        |                                   |
|                | <ul> <li>También es posib</li> </ul>    | ole c  | ambiar el nombre         | haciende   | o doble clic <i>Ho</i> | ja1.                              |
|                |                                         |        |                          |            |                        |                                   |
|                | 2. Guarde su trabajo                    | o ha   | ciendo clic en el i      | cono Gu    | ardar                  | en la cima                        |
|                | a la izquiorda do l                     | 2 02   | untalla                  |            |                        |                                   |
|                |                                         | a pa   | intana.                  |            |                        |                                   |
| Editar valores | Cuatro formas de editar valor           | es e   | en una celda espe        | cífica de  | la hoja de cálc        | ulo de Excel:                     |
|                | 1 Toola Eliminar o Potro                | 000    | 20                       |            |                        |                                   |
|                |                                         |        |                          | -          |                        |                                   |
|                | Borra datos y                           | aej    | a la celda vaci          | a.         |                        |                                   |
|                | <ul> <li>El borrado se gua</li> </ul>   | arda   | automáticamente          | si Ingre   | sar se presiona        | a la tecla pero no se guarda      |
|                | si se presiona la t                     | tecla  | a ESC.                   |            |                        |                                   |
|                | 2. Sobrescribir ingresand               | o nu   | ievos datos              |            |                        |                                   |
|                | <ul> <li>Reemplaza los va</li> </ul>    | alore  | es existentes por o      | otros nue  | VOS.                   |                                   |
|                |                                         |        | -                        |            |                        |                                   |
|                | 3. Deshacer o                           | reh    | acer                     |            |                        |                                   |
|                | <ul> <li>Retroceda a una</li> </ul>     | a en   | ntrada anterior o re     | ecupéres   | e después de           |                                   |
|                |                                         |        |                          |            |                        |                                   |
|                | retroceder.                             |        |                          |            |                        |                                   |
|                | 4. Barra de formulas                    |        |                          |            |                        |                                   |
|                | Edite los datos de                      | entro  | o de la celda, desp      | oués de h  | acer clic en la        | celda.                            |
|                |                                         |        |                          |            |                        |                                   |
| Práctica       | Ir a la hoja de trabajo NOV             | 201    | 7 en                     |            |                        |                                   |
|                |                                         |        | ol CuraData              | 2020 -     | 0 ylay                 |                                   |
|                |                                         | CXC    | ei_ouppData_             | _2020-1    | U.XISX.                |                                   |

| 1. Eliminar o<br>Tecla de retroceso | <ol> <li>Seleccionar celda <i>A1</i>.</li> <li>Presione el <b>Borrar</b> llave.</li> </ol>                                                                                                    |  |  |
|-------------------------------------|----------------------------------------------------------------------------------------------------|--|--|
|                                     | <b>Q</b> . ¿Qué sucedió?                                                                                                    |  |  |
|                                     | Para deshacer este paso, haga clic en el símbolo DESHACER.                                                                                                    |  |  |
| 2. Sobrescribir                     | <ol> <li>Seleccionar celda <i>B1.</i></li> <li>Tipo <i>PERSONAL (</i>TODAS LAS MAYÚSCULAS).</li> <li>Presione Ingresar llave.</li> </ol>                                                                          |  |  |
|                                     | <b>Q</b> . ¿Qué sucedió?                                                                                                    |  |  |
| 3. Deshacer o rehacer               | 1. Deshaga este paso usando el símbolo UNDO y B1 debería volver a Staff.                                                                                                    |  |  |
|                                     | 2. Utilice el <i>Rehacer</i> flecha para recuperar datos.                                                                                                    |  |  |
| 4. Barra de fórmulas                | Para editar dentro de la celda, haga clic izquierdo en la celda; luego edite en el<br>Barra de fórmulas (consulte la Figura 9).                                                                                   |  |  |
|                                     | Jk     Staff       B     C       Staff     Community   Figura 9. Edición de la barra de fórmulas                                                                                                    |  |  |
|                                     | <ol> <li>Haga clic con el botón izquierdo en la celda <i>B1.</i></li> <li>Editar <i>Personal</i> a <i>PERSONAL (</i> ALLCAPS) en el <b>Barra de formulas.</b></li> <li>Presione <b>Ingresar</b> llave.</li> </ol> |  |  |
| Práctica                            | <ol> <li>Utilice el símbolo DESHACER para deshacer uno o más pasos recientes.</li> <li>Haga clic en el símbolo DESHACER tres veces seguidas.</li> </ol>                                                           |  |  |
|                                     | <b>Q</b> . ¿Qué sucedió?                                                                                                    |  |  |

### 3.2 Cortar, Copiar y Pegar

| Asignación de tiempo: 15 minutos                                                                                           |                                                                                                    |  |
|----------------------------------------------------------------------------------------------------|----------------------------------------------------------------------------------------------------|--|
| Archivo de datos: Archivo FETPF2.0_h11a_1.11_Excel_SuppData_2020-10.xlsx<br>(Hoja de trabajo de noviembre de 2017 abierta) |                                                                                                    |  |
| Cortar, copiar y pegar Herr                                                                                                | amientas para copiar y mover datos de una celda a otra:                                                                           |  |
|                                                                                                    | • Utilice el cursor para seleccionar valores (celdas) para editar.                                                                |  |
|                                                                                                    | Haga clic en los iconos:                                                                                                    |  |
|                                                                                                    | o Corte                                                                                                    |  |
|                                                                                                    | o Dupdo                                                                                                    |  |
|                                                                                                    | o Pegar<br>Paste                                                                                                    |  |
| Cortar y pegar                                                                                                    | Mueve valores de una ubicación a otra. Mueve el Comunidad datos de                                                                |  |
| Práctica                                                                                                    | la columna C a la columna D.                                                                                                    |  |
|                                                                                                    | 1. Haga clic con el botón izquierdo en C1 y arrastre para seleccionar el rango de celdas <i>C1: C10.</i>                          |  |
|                                                                                                    | 2. Haga clic en el icono Cortar.                                                                                                  |  |
|                                                                                                    | 3. Selecciona una nueva ubicación <i>D1 (</i> haga clic en <i>D1</i> con el mouse).                                               |  |
|                                                                                                    | 4. Haga clic en el icono Pegar.                                                                                                   |  |
| Copiar y pegar                                                                                                    | Copie el contenido de la celda de una ubicación a otra, en la misma hoja de trabajo o<br>en otro lugar, incluso en otro programa. |  |
| Práctica                                                                                                    | Copia el <i>Comunidad</i> datos de regreso a la columna C                                                                         |  |
|                                                                                                    | 1. Haga clic y arrastre para seleccionar <i>D1: D10.</i>                                                                          |  |
|                                                                                                    | 2. Haga clic en el icono Copiar.                                                                                                  |  |
|                                                                                                    | 3. Haga clic con el botón izquierdo para colocar el cursor en <i>C1.</i>                                                          |  |
|                                                                                                    | 4. Haga clic en el icono Pegar.                                                                                                   |  |
|                                                                                                    | NOTA: Cuando se copia una celda que contiene una fórmula, este comando copia el fórmul                                            |  |
|                                                                                                    | . Cuando el contenido de la celda se pega en otra celda, la fórmula se copia, pero ahora                                          |  |
|                                                                                                    | se aplica a un rango de celda diferente al de la fórmula original.                                                                |  |
|                                                                                                    |                                                                                                    |  |

| Arrastrar y soltar para | Aunque las fechas se pueden ingresar en una columna de celdas una por una, un método más                                                                      |  |  |  |  |
|-------------------------|----------------------------------------------------------------------------------------------------|--|--|--|--|
| copiar o ampliar        | eficiente es usar una técnica llamada arrastrar y soltar. Pasos:                                                                                              |  |  |  |  |
|                         |                                                                                                    |  |  |  |  |
|                         |                                                                                                    |  |  |  |  |
|                         | 1. Seleccione el valor para ampliar.                                                                                                    |  |  |  |  |
|                         | 2. Haga clic y arrastre el pequeño (+) en la esquina inferior derecha sobre el rango de celdas.                                                               |  |  |  |  |
|                         |                                                                                                    |  |  |  |  |
|                         | 3. Suelte el cursor.                                                                                                    |  |  |  |  |
|                         |                                                                                                    |  |  |  |  |
| Práctica                | 1. Haga clic con el botón izquierdo y seleccione la celda A2 (ver Figura 10).                                                                                 |  |  |  |  |
|                         | 2. Desplace el mouse sobre la parte inferior derecha de la celda A2 hasta que aparezca un                                                                     |  |  |  |  |
|                         | pequeño símbolo (+) ( vea el símbolo "+" de color rojo en el lado izquierdo de la Figura                                                                      |  |  |  |  |
|                         | 10).                                                                                                    |  |  |  |  |
|                         | 3. Haga clic izquierdo y arrastre el (+) hacia abajo a la celda A10.                                                                                          |  |  |  |  |
|                         | 4. Suelte el cursor para completar el rango de celdas con la secuencia de datos.                                                                              |  |  |  |  |
|                         |                                                                                                    |  |  |  |  |
|                         |                                                                                                    |  |  |  |  |
| Ampliar datos           |                                                                                                    |  |  |  |  |
| Secuencia               | $\begin{array}{c ccccccccccccccccccccccccccccccccccc$                                                                                                    |  |  |  |  |
| (Continuado)            | 1 Date of Onset Staff Community 1 Date of Onset Staff Community                                                                                               |  |  |  |  |
| (,                      | $\begin{array}{c ccccccccccccccccccccccccccccccccccc$                                                                                                    |  |  |  |  |
|                         | 4         1         12         4         13/11/2017         1         12           5         4         23         5         14/11/2017         4         23   |  |  |  |  |
|                         | 6 3 48 6 15/11/2017 3 48                                                                                                    |  |  |  |  |
|                         | 7     2     17     7     16/11/2017     2     17       8     2     26     8     17/11/2017     2     26                                                       |  |  |  |  |
|                         | 9         6         29         9         18/11/2017         6         29           10         4         34         10         19/11/2017         4         34 |  |  |  |  |
|                         |                                                                                                    |  |  |  |  |
|                         | Figura 10. Ampliar secuencia de datos / Arrastrar y soltar                                                                                                    |  |  |  |  |
|                         |                                                                                                    |  |  |  |  |
| NOTA                    | Seleccione y arrastre dos valores para extender una serie de números estándar                                                                                 |  |  |  |  |
|                         | (ver Figura 11).                                                                                                    |  |  |  |  |
|                         |                                                                                                    |  |  |  |  |
| Práctica                | Para copiar un numero en una sola celda:                                                                                                    |  |  |  |  |
|                         | 1. Escriba 1 en la celda <i>D1.</i>                                                                                                    |  |  |  |  |
|                         | 2. Ahora agarre el cuadro en la esquina inferior derecha de la celda D1 y arrastrar                                                                           |  |  |  |  |
|                         | hacia abaio unas 4 filas                                                                                                    |  |  |  |  |
|                         |                                                                                                    |  |  |  |  |
|                         | Q. ¿Qué sucedió?                                                                                                    |  |  |  |  |
|                         |                                                                                                    |  |  |  |  |
|                         |                                                                                                    |  |  |  |  |
|                         |                                                                                                    |  |  |  |  |
|                         | Para seleccionar (resaltar) dos celdas:                                                                                                    |  |  |  |  |
|                         |                                                                                                    |  |  |  |  |
|                         | 1. Copie el valor en <i>D1</i> en <i>E1.</i>                                                                                                    |  |  |  |  |
|                         | 2. Escriba 2 en la celda <i>E2.</i>                                                                                                    |  |  |  |  |
|                         | 3. Seleccionar celdas E1 y E2 comenzando en E1, entonces presione                                                                                             |  |  |  |  |
|                         | MAYÚS + flecha hacia abajo para resaltar ambas celdas. Alternativamente, puede hacer                                                                          |  |  |  |  |
|                         | clic en <i>E1</i> y arrastre el mouse para resaltar <i>E1</i> y <i>E2.</i>                                                                                    |  |  |  |  |

|            | 4. Ahora tome la cruz en la esquina inferior derecha de la celda E2 y arrástrela hacia abajo unas 4 filas. |  |  |  |
|------------|----------------------------------------------------------------------------------------------------|--|--|--|
|            | <b>Q.</b> ¿Qué sucedió?                                                                                    |  |  |  |
|            |                                                                                                    |  |  |  |
|            | <b>Excepción</b> es una cita. Excel ingresará fechas secuenciales incluso si solo se resalta 1 celda.      |  |  |  |
|            | Unique ID<br>Unique ID<br>1<br>2<br>3<br>4<br>5<br>6<br>7<br>8<br>9                                        |  |  |  |
|            | Figura 11. Función de extensión de secuencia de datos / Arrastrar y soltar                                 |  |  |  |
| Práctica   | A <u>Copiar</u> un número estándar hacia abajo, seleccione y baje solo UN valor ( <i>ver Figura 12):</i>   |  |  |  |
|            | Village #<br>1<br>2<br>2<br>2<br>2<br>2<br>2<br>2<br>2<br>2<br>2<br>2<br>2<br>2                            |  |  |  |
|            | Figura 12. Copiar un número estándar                                                                       |  |  |  |
| • Práctica | Guarde su trabajo con el icono Guardar.                                                                    |  |  |  |
|            | ¡Bien hecho!                                                                                               |  |  |  |

### 3.3 Gestión de hojas de trabajo

| Asignación de tiempo: 10 minutos                                         |                                                                                                    |  |  |
|--------------------------------------------------------------------------|----------------------------------------------------------------------------------------------------|--|--|
| Archivo de datos: Archivo FETPF2.0_h11a_1.11_Excel_SuppData_2020-10.xlsx |                                                                                                    |  |  |
| (Hoja de trabajo de noviembre de 2017 abierta)                           |                                                                                                    |  |  |
| Hoja de cálculo<br>administración                                        | 1. Agregar<br>1. Cambiar nombre<br>2. Reorganizar<br>3. Guardar como                                                                                                    |  |  |
|                                                                          | Salvar                                                                                                    |  |  |
| 1. Agregar hojas de trabajo                                              | <ul> <li>Pedir: ¿Cómo podría organizar los datos de vigilancia en hojas de trabajo?</li> <li>Respuestas:</li> <li>Divida los datos en categorías según sea necesario para el análisis. Las</li> </ul>                                                             |  |  |
|                                                                          | categorías pueden incluir: por mes, por año, por ubicación, por género o por<br>grupo de edad.<br>Haga copias adicionales del conjunto de datos original.                                                                                                    |  |  |
| Práctica                                                                 | 1. Haga clic en el <i>Más (+)</i> icono junto a las pestañas de la hoja de trabajo ( <i>ver Figura 13).</i>                                                                                                    |  |  |
| 2. Cambiar nombre<br>Hojas de trabajo                                    | En un nuevo archivo de Excel, las pestañas de la hoja de cálculo tienen el nombre "Hoja1",<br>"Hoja2" y "Hoja3".<br>Asigne un nombre descriptivo a cada hoja de trabajo para que sea más fácil alternar entre ellas<br>como lo hace con las carpetas de archivos. |  |  |
| Práctica                                                                 | <ol> <li>Haga clic derecho en <i>Hoja1</i> pestaña.</li> <li>Haga clic en <b>Rebautizar.</b></li> <li>Ingrese <i>DIC 2017.</i></li> <li>Prensa Ingresar Ilave.</li> </ol>                                                                                         |  |  |
| 3. Reorganizar<br>Hojas de trabajo                                       | El orden de las hojas de trabajo se puede reorganizar por hora, ubicación, etc.                                                                                                    |  |  |

| • Práctica                                 | <ol> <li>Haga clic con el botón izquierdo en la pestaña de la hoja de trabajo.</li> <li>Arrastre la pestaña hacia la izquierda o hacia la derecha hasta la posición deseada (<i>ver Figura 14</i>).</li> <li> <u>Sheet1</u> <u>Sheet3</u> <u>(+++)</u> <u>(++)</u>         Figura 14. Reorganizar la hoja de trabajo<br/>Notarás un triángulo invertido, que indica tu posición seleccionada.     </li> </ol>                                                                                                    |
|--------------------------------------------|----------------------------------------------------------------------------------------------------|
| Guardar como y guardar hojas<br>de trabajo | Las hojas de trabajo se pueden guardar de dos formas distintas, usando "guardar como" o<br>"guardar".                                                                                                    |
| 4. Guardar como                            | Debe elegir un nombre y una ubicación de archivo la primera vez que se guarda un archivo. La función conocida como <i>Guardar como</i> le permite establecer o cambiar el nombre del archivo. También le permite cambiar la ubicación del archivo.                                                                                                    |
|                                            | <i>Guardar como</i> crea una nueva versión o hace una copia del archivo original.<br><b>NOTA:</b> Recuerde guardar con un nuevo nombre de archivo.                                                                                                    |
| NOTA                                       | Hacer una copia puede proteger los datos originales. Todos cometemos errores. Los datos<br>pueden desorganizarse irremediablemente debido a errores humanos. Siempre que tenga un<br>original sin cambios, puede comenzar de nuevo si es necesario.                                                                                                    |
| • Práctica                                 | <ul> <li>1. Haga clic en Archivo&gt; Guardar como ( ver Figura 15, cuadro rojo a la izquierda).</li> <li>2. Haga doble clic Navegar para seleccionar una ubicación de archivo ( ver Figura 15, derecho), por ejemplo, carpeta DOCUMENTOS.</li> <li>Image: Save Figura 15, Save Save As</li> <li>Image: Save As</li> <li>Image: Sa</li></ul> |

| Práctica             | 1. Seleccione Nueva carpeta (ver Figura 16, recuadro rojo).                                                                                                    |  |  |
|----------------------|----------------------------------------------------------------------------------------------------|--|--|
|                      | Save As                                                                                                    |  |  |
|                      | Solution → New Folder                                                                                                    |  |  |
|                      | Organize 🔻 New folder                                                                                                    |  |  |
|                      | Documents library   Recent Places   CDC_   Dropbox   Documents   Documents   Documents   My Documert   CDC   Figura 16. Cree una carpeta nueva                                             |  |  |
| 5. Guardar           | <ol> <li>Haga clic en Nueva carpeta (<i>ver Figura 17</i>).</li> <li>Ponle un nombre a tu carpeta <i>EXCEL FETP</i>.</li> </ol>                                                            |  |  |
|                      | <ol> <li>Haga clic en Salvar ( ver Figura 17).</li> </ol>                                                                                                    |  |  |
|                      | Save AsOrganizeNew folderOrganizeNew folderDownloadsDocuments libraryRecent PlacesNameOropboxNameOropboxCVUsers/dhatchEXCEL FETPMusicFile nameFracticeSave as type:Excel Workbook (*.stsx) |  |  |
| Guardar continuación | Después del primer guardado, haga clic en el icono Guardar.                                                                                                    |  |  |

| Discusión:                                                                     |
|--------------------------------------------------------------------------------|
| <b>Q.</b> ¿Por qué es importante guardar su trabajo en la computadora?         |
| <b>Q.</b> ¿Qué tipo de eventos pueden causar la pérdida de datos no guardados? |
| <b>Q</b> . Qué pasa ¿Guardar automáticamente?                                  |
| Hacer <b>no</b> confíe en Autoguardado!                                        |
| ¡Guarde su trabajo temprano y con frecuencia!                                  |

### 4 Análisis de datos

| Asignación de tiempo             | 30 minutos                                                                                           |
|----------------------------------|----------------------------------------------------------------------------------------------------|
| Los resultados del aprendizaje E | scribir fórmulas y usar funciones para calcular valores en un dato<br>hoja de trabajo de vigilancia. |
| Tópicos cubiertos                | <ul><li>4.1 Fórmulas</li><li>4.2 Funciones</li></ul>                                                 |
| Partícipe<br>Evaluación          | Ejercicio A                                                                                          |

### 4.1 Fórmulas

Г

| Asignación de tiempo: 10 minutos                       |                                                                                                    |  |  |
|--------------------------------------------------------|----------------------------------------------------------------------------------------------------|--|--|
| Archivo de datos: Archivo FETPI<br>(Hoja de trabajo de | Archivo de datos: Archivo FETPF2.0_h11a_1.11_Excel_SuppData_2020-10.xlsx<br>(Hoja de trabajo de noviembre de 2017 abierta)                                                                                                    |  |  |
| Una fórmula                                            | <ul> <li>Es un <u>diseñado por el usuario</u> mando.</li> <li>Siempre comienza con un signo IGUAL (=). Está hecho de</li> <li>instrucciones como una receta.</li> <li>El si Las fórmulas mplest le dicen a Excel que sume, reste, multiplique o dividir celdas, columnas o filas de datos.</li> <li>Ejemplo: = A1-A2 es una fórmula que nos dará la diferencia entre los valores ingresados en las celdas <i>A1</i> y <i>A2</i>.</li> </ul> |  |  |
| • Práctica                                             | <ul> <li>Escribe una fórmula:</li> <li>1. En la hoja de trabajo <i>NOVIEMBRE 2017</i>, resaltar las celdas D1 a E10 (también escrito como "D1: E10") y presione Retroceso para eliminar el contenido. Luego, en la celda D4 o en la barra de fórmulas, ingrese la fórmula = B4 + C4 ( <i>ver Figura 18</i>).</li> <li>2. Presione Ingresar llave.</li> </ul>                                                                                |  |  |
| • Práctica                                             | <ul> <li>Q. ¿Qué obtuviste?</li> <li>1. Haga clic en la celda <i>D4</i> otra vez.</li> <li>Q. Que hay en el ¿<i>Barra de formulas</i>?</li> <li>Arrastra y suelta la fórmula en <i>D2</i> a través de <i>D10</i>.</li> </ul>                                                                                                    |  |  |

### 4.2 Funciones

| Asignación de tiempo: 20 minutos                                                                                                    |                                                                                                    |  |  |  |
|----------------------------------------------------------------------------------------------------|----------------------------------------------------------------------------------------------------|--|--|--|
| Archivo de datos: Archivo FETPF2.0_h11a_1.11_Excel_SuppData_2020-10.xlsx<br>(Hoja de trabajo de noviembre de 2017 abierta)                                                                                                    |                                                                                                    |  |  |  |
| ¿Qué es una función?                                                                                                    | <ul> <li>A función es un fragmento de código de computadora diseñado para calcular valores específicos:</li> <li>Fórmulas de varios pasos preescritas,</li> <li>Más rápido que escribir fórmulas.</li> <li>Las funciones simples están en el Hogar pestaña y el Grupo de edición. Puede elegir una de las funciones de la lista desplegable haciendo clic en Σ ( <i>ver Figura 19</i>) símbolo. Por el</li> <li>barra de formulas, el icono ( <i>ver Figura 19</i>) le permite abrir un cuadro de diálogo para ver más funciones disponibles.</li> </ul> |  |  |  |
| Image: Solution of the solution of the solution |                                                                                                    |  |  |  |
| Función Explorar<br>Categorias                                                                                                    | <list-item><list-item><list-item><list-item></list-item></list-item></list-item></list-item>                                                                                                    |  |  |  |

....

| Funciones estadísticas                         | Muchas funciones utilizadas en la vigilancia de datos se encuentran en la categoría                                                                           |  |  |  |  |
|------------------------------------------------|----------------------------------------------------------------------------------------------------|--|--|--|--|
|                                                | Funciones estadísticas ( ver Figura 21):                                                                                                    |  |  |  |  |
|                                                |                                                                                                    |  |  |  |  |
|                                                | Insert Function                                                                                                    |  |  |  |  |
|                                                | Search for a function:                                                                                                    |  |  |  |  |
|                                                | Type a brief description of what you want to do and then<br>click Go                                                                                          |  |  |  |  |
|                                                | Or select a <u>c</u> ategory: Statistical                                                                                                    |  |  |  |  |
|                                                | Select a function:                                                                                                    |  |  |  |  |
|                                                | AVERAGE<br>AVERAGE                                                                                                    |  |  |  |  |
|                                                | AVERAGEIF<br>AVERAGEIFS<br>BETA.DIST                                                                                                    |  |  |  |  |
|                                                | AVEDEV(number1 number2 )                                                                                                    |  |  |  |  |
|                                                | Returns the average of the absolute deviations of data points from their mean. Arguments can be numbers or names, arrays, or references that contain numbers. |  |  |  |  |
|                                                | Help on this function OK Cancel                                                                                                    |  |  |  |  |
|                                                | Figura 21. Funciones estadísticas                                                                                                    |  |  |  |  |
| Usado frecuentemente<br>Funciones estadísticas | PROMEDIO: produce la media o el promedio de las celdas dentro de un rango de celdas.                                                                          |  |  |  |  |
|                                                | MEDIANA: produce el valor más cercano al punto medio de las celdas dentro de un rango.                                                                        |  |  |  |  |
|                                                | MIN: muestra el valor más pequeño en el rango de celdas. MAX: muestra                                                                                         |  |  |  |  |
|                                                | el valor más grande en el rango de celdas. SUM: agrega los valores de                                                                                         |  |  |  |  |
|                                                | cada celda dentro de su rango.                                                                                                    |  |  |  |  |
|                                                | CONTAR: muestra el número de celdas en un rango que contiene números.                                                                                         |  |  |  |  |
|                                                |                                                                                                    |  |  |  |  |

| Suma de práctica | Abre el <i>NOVIEMBRE 2017</i> hoja de cálculo.                                                                                                    |  |  |  |  |
|------------------|----------------------------------------------------------------------------------------------------|--|--|--|--|
| Práctica         | Encuentre el número total de empleados reportados como enfermos.                                                                                                    |  |  |  |  |
|                  | <ol> <li>Coloque el cursor en la celda B11 (aquí es donde aparecerá la respuesta).</li> <li>Seleccione símbolo.</li> <li>Seleccione suma de la lista <i>ver Figura 22).</i></li> </ol> |  |  |  |  |
|                  | 613       • • • • • • • • • • • • • • • • • • •                                                                                                    |  |  |  |  |
|                  | Figura 22. Cuadro de diálogo Insertar función                                                                                                    |  |  |  |  |
|                  |                                                                                                    |  |  |  |  |
|                  | <b>NOTA:</b> Puede que tenga que cambiar la categoría a <i>Todos.</i>                                                                                                    |  |  |  |  |
|                  | 1. Seleccionar celdas <i>B2: B10.</i>                                                                                                    |  |  |  |  |
|                  | 2. Para calcular el número total de personal enfermo en la columna B, haga clic en <b>OK</b>                                                                                           |  |  |  |  |
|                  | ( ver resultados de la Figura 23, recuadro rojo).                                                                                                    |  |  |  |  |
|                  | B11 <b>f</b> = SUM(B2:B10)                                                                                                    |  |  |  |  |
|                  | A B C D                                                                                                    |  |  |  |  |
|                  | 1 Date of Onset Staff Community<br>2 11/11/2017 0 4                                                                                                    |  |  |  |  |
|                  | 3 12/11/2017 2 7                                                                                                    |  |  |  |  |
|                  | 4 13/11/2017 1 12<br>5 14/11/2017 A 22                                                                                                    |  |  |  |  |
|                  | 6 15/11/2017 3 48                                                                                                    |  |  |  |  |
|                  | 7 16/11/2017 2 17                                                                                                    |  |  |  |  |
|                  | 9 18/11/2017 6 29                                                                                                    |  |  |  |  |
|                  | 10 19/11/2017 4 34                                                                                                    |  |  |  |  |
|                  | 12                                                                                                    |  |  |  |  |
|                  | Figura 23. Observar la función SUM Columna Total                                                                                                    |  |  |  |  |
| Práctica         | <b>Q.</b> ¿Qué obtuviste por = SUM (B2: B10)?                                                                                                    |  |  |  |  |
|                  |                                                                                                    |  |  |  |  |

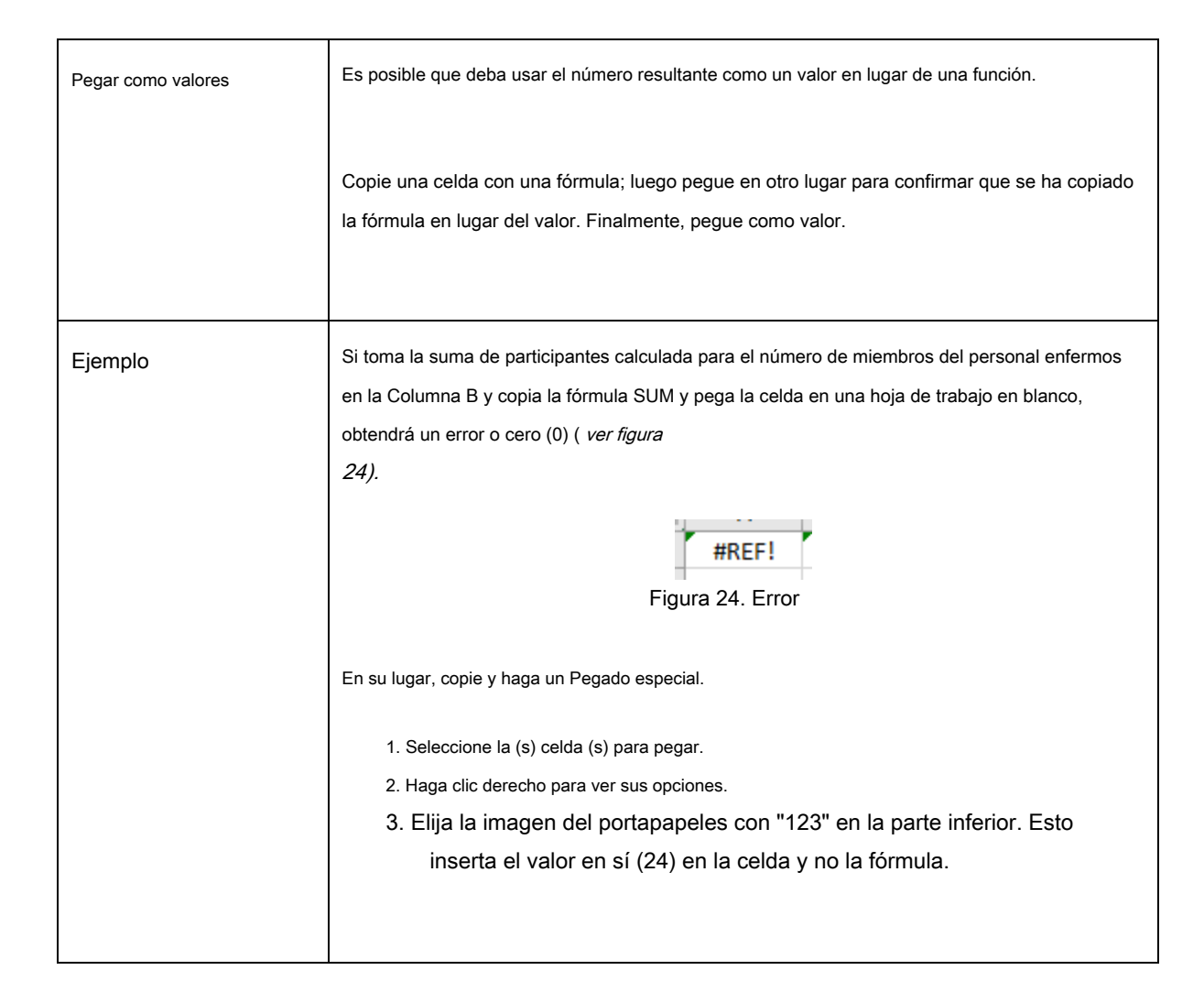

| Funciones de conteo | CONTAR.SI: número de veces que se producen datos específicos en un rango.                                                                                        |  |  |  |  |
|---------------------|----------------------------------------------------------------------------------------------------|--|--|--|--|
|                     | CONTAR.SI: número de celdas que cumplen dos o más criterios.                                                                                                    |  |  |  |  |
| NOTA                | CONTAR.SI (S) solo contará los datos que coincidan con la fórmula. COUNTIF (S) no                                                                                |  |  |  |  |
|                     | distingue entre mayúsculas y minúsculas.                                                                                                    |  |  |  |  |
| Ejemplo             | = CONTAR.SI (C2: C76, "Masculino") cuenta "masculino" y "Masculino", pero no "M" o "m".                                                                          |  |  |  |  |
|                     | <b>Q.</b> ¿Puedes explicar porque?<br><b>Responder:</b> Porque COUNTIF no distingue entre mayúsculas y minúsculas.                                               |  |  |  |  |
|                     | ¡Esto también muestra la importancia de la calidad de los datos! La ortografía y el formato de datos incoherentes dan lugar a resultados COUNTIF (S) no válidos. |  |  |  |  |

| Practica CONTAR.SI | Abre el <i>OSWEGO</i> hoja de cálculo.                                                                                                    |  |  |  |
|--------------------|----------------------------------------------------------------------------------------------------|--|--|--|
| Práctica           | Encuentre el número de hombres entre las personas que asistieron a la comida relacionada con un brote ( <i>OSWEGO</i> hoja de cálculo).                                   |  |  |  |
|                    | <ol> <li>Haga clic izquierdo para seleccionar <i>celda C77.</i></li> <li>Seleccione <i>f</i> y el <i>Argumentos de función</i> aparecerá el cuadro de diálogo.</li> </ol> |  |  |  |
|                    | <ol> <li>En el cuadro de diálogo con la etiqueta "O seleccione una categoría", elija la categoría<br/>Estadística.</li> </ol>                                             |  |  |  |
|                    | 4. Seleccione CONTAR.                                                                                                    |  |  |  |
|                    | 5. Hacer clic <b>está bien.</b>                                                                                                    |  |  |  |
|                    | <ol> <li>Haga clic con el botón izquierdo y arrastre para seleccionar el rango de celdas <i>C2:</i></li> <li><i>C76</i> o ingrese "C2: C76".</li> </ol>                   |  |  |  |
|                    | 7. Ingresar " <i>masculino</i> " por <i>Criterios.</i>                                                                                                    |  |  |  |
|                    | 8. Hacer clic está bien.                                                                                                    |  |  |  |
|                    | 9. <b>Q.</b> ¿Qué número obtienes?                                                                                                    |  |  |  |
|                    | Responder: 31.                                                                                                    |  |  |  |

### Ejercicio A

#### Ejercicio A1: Funciones

| Objetivo    | Use fórmulas y funciones para calcular SUMA, PROMEDIO, MEDIA, MEDIA, MIN y MAX.                                                                                                    |                                                                                       |  |  |  |
|-------------|----------------------------------------------------------------------------------------------------|---------------------------------------------------------------------------------------|--|--|--|
| Direcciones | <ul> <li>En el <i>NOVIEMBRE 2017</i> hoja de trabajo, use la herramienta Fx para encontrar las siguientes estadísticas (asegúrese de que el rango de celdas "C2: C10" sea correcto para cada paso a continuación)</li> <li>1. En celda <i>C11</i>, encuentre la SUMA de miembros de la comunidad afectados.</li> <li>2. En celda <i>C13</i>, encontrar el MIN de los miembros de la Comunidad afectados.</li> <li>3. En celda <i>C14</i>, encuentre el MÁXIMO de miembros de la comunidad afectados.</li> <li>4. En celda <i>C15</i>, busque el MEDIANO de los miembros de la comunidad afectados.</li> <li>5. Copiar funciones en (<i>C13: C15</i>) a (<i>B13: B15</i>).</li> <li>6. Copie y pegue el contenido de los valores de (<i>B13: B15</i>) en las mismas celdas.</li> </ul> |                                                                                       |  |  |  |
|             |                                                                                                    |                                                                                       |  |  |  |
|             |                                                                                                    |                                                                                       |  |  |  |
|             |                                                                                                    |                                                                                       |  |  |  |
|             | <ul><li>7. Etiquete las estadísticas en las celdas (<i>A11: A15).</i></li><li>8. Utilice la tarjeta de puntuación para comprobar su trabajo.</li></ul>                                                                                                    |                                                                                       |  |  |  |
| Habilidades | Usuario<br>Interfaz                                                                                                    | Utilice la barra de fórmulas y la herramienta Fx para completar los pasos necesarios. |  |  |  |
|             | Navegación hoja de                                                                                                    | Utilice el mouse y el teclado para navegar dentro del<br>cálculo.                     |  |  |  |
|             | Funciones Utilice la                                                                                                    | herramienta Fx para calcular estadísticas.                                            |  |  |  |
|             | Formateo Utilice C                                                                                                    | opiar y Pegar para copiar etiquetas.                                                  |  |  |  |
|             | Formateo valor                                                                                                    | Utilice Copiar y Pegar como valores para reemplazar funciones con<br>es.              |  |  |  |

#### Cuadro de mando del ejercicio A1

| Tarea                                                                        | Detalle                                                          | Controlar |
|------------------------------------------------------------------------------|------------------------------------------------------------------|-----------|
| Herramienta FX                                                               | Utilice la herramienta Fx para encontrar SUM, MIN, MAX y MEDIAN. |           |
| Copiar y pegar                                                               | Copiar y pegar ( <i>C13: C15)</i> a ( <i>B13: B15).</i>          |           |
| Pegar como valores                                                           | Copie y pegue como valores.                                      |           |
| Etiquetar como estadísticas Etiquete los valores estadísticos con precisión. |                                                                  |           |

#### Ejercicio A2: CONTAR.SI (S)

| Objetivo    | Trabaje individualmente o en parejas para practicar el uso de las funciones CONTAR.SI (S). En el OSWEGO hoja |                                                                                                    |  |  |  |
|-------------|----------------------------------------------------------------------------------------------------|----------------------------------------------------------------------------------------------------|--|--|--|
| Direcciones | de trabajo, siga los paso                                                                                    | s a continuación para encontrar la cantidad de mujeres que bebieron agua en la                          |  |  |  |
|             | comida relacionada con                                                                                       | un brote.                                                                                               |  |  |  |
|             | Seleccione CONTAR.SI.                                                                                        |                                                                                                    |  |  |  |
|             | 1. Coloque el curso                                                                                          | or en la celda <i>C78.</i>                                                                              |  |  |  |
|             | 2. Seleccione el                                                                                             | fr icono.                                                                                               |  |  |  |
|             | 3. En seleccionar u                                                                                          | ina categoría, elija <i>Estadístico.</i>                                                                |  |  |  |
|             | 4. En seleccionar                                                                                            | una función, elija <i>CONTAR</i> .                                                                      |  |  |  |
|             | 5. Haga clic en <b>est</b> a                                                                                 | 5. Haga clic en <b>está bien.</b>                                                                       |  |  |  |
|             | Cuenta MUJERES.                                                                                              | Cuenta MUJERES.                                                                                         |  |  |  |
|             | 1. Coloque el curs                                                                                           | 1. Coloque el cursor en la casilla Criteria_range1.                                                     |  |  |  |
|             | 2. Haga clic con el                                                                                          | botón izquierdo y arrastre ( C2: C76) o ingrese "C2: C76".                                              |  |  |  |
|             | 3. Haga clic en el <b>P</b>                                                                                  | 3. Haga clic en el <b>Pestaña</b> llave.                                                                |  |  |  |
|             | 4. Introduzca el cr                                                                                          | 4. Introduzca el criterio 1: "Mujer".                                                                   |  |  |  |
|             | 5. Haga clic en <b>est</b> a                                                                                 | 5. Haga clic en <b>está bien.</b>                                                                       |  |  |  |
|             | Q. ¿Cuántas MUJERES están incluidas en la base de datos de Oswego?                                           |                                                                                                    |  |  |  |
|             | Cuente los sujetos masc                                                                                      | Cuente los sujetos masculinos que informaron haber bebido AGUA en la comida.                            |  |  |  |
|             | 1. Coloque el curso                                                                                          | 1. Coloque el cursor en la celda <i>C79.</i>                                                            |  |  |  |
|             | 2. En seleccionar                                                                                            | 2. En seleccionar una función, elija CONTADOS.                                                          |  |  |  |
|             | 3. Seleccione Rang                                                                                           | 3. Seleccione <i>Rango_criterios1.</i>                                                                  |  |  |  |
|             | 4. Haga clic con el botón izquierdo y arrastre (C2: C76) o ingrese "C2: C76".                                |                                                                                                    |  |  |  |
|             | 5. Haga clic en el <b>Pestaña</b> llave.                                                                     |                                                                                                    |  |  |  |
|             | 6. Ingrese Criterio                                                                                          | 6. Ingrese <i>Criterio 1: Masculino.</i>                                                                |  |  |  |
|             | 7. Haga clic con el botón izquierdo y arrastre para seleccionar Criteria_range2 (Q2: Q76).                   |                                                                                                    |  |  |  |
|             | NOTA: La col                                                                                                 | NOTA: La columna Q contiene datos sobre el consumo de agua.                                             |  |  |  |
|             | 8. Ingrese " <b>Y" (</b> p                                                                                   | 8. Ingrese <b>"Y" (</b> para SÍ) para <i>Criterios 2.</i>                                               |  |  |  |
|             | 9. Haga clic en <b>está bien.</b>                                                                            |                                                                                                    |  |  |  |
|             | Q. ¿Cuántos HOMBR                                                                                            | Q. ¿Cuántos HOMBRES informaron que bebieron AGUA en la comida?                                          |  |  |  |
| Habilidades | Interfaz de usuario                                                                                          | Usar Barra de formulas y FX herramienta para completar los pasos requeridos.                            |  |  |  |
|             | Navegación                                                                                                   | Utilice el mouse y el teclado para navegar dentro de la hoja de trabajo. Utilizar el <i>FX</i> herramie |  |  |  |
|             | Funciones                                                                                                    | para calcular estadísticas. Usar Argumentos de función cuadro de diálogo para introducir                |  |  |  |
|             | CONTAR (S)                                                                                                   | criterios.                                                                                              |  |  |  |

#### Cuadro de mando del ejercicio A2

| Tarea          | Detalle                                                                   | Controlar |
|----------------|---------------------------------------------------------------------------|-----------|
| Herramienta FX | Utilice la herramienta Fx para realizar las funciones COUNTIF y COUNTIFS. |           |

### **5 Formateo de datos**

| Asignación de tiempo      | 40 minutos                                                                                                 |  |
|---------------------------|----------------------------------------------------------------------------------------------------|--|
| Aprendiendo<br>Resultados | Dar formato a los datos en una base de datos.                                                              |  |
| Tópicos cubiertos         | <ul> <li>5.1 Dar formato a valores, celdas, fechas y números</li> <li>5.2 Formato de apariencia</li> </ul> |  |
| Partícipe<br>Evaluación   | Ejercicio B                                                                                                |  |

### 5.1 Dar formato a valores, celdas, fechas y números

| Asignación de tiempo: 10 minutos                     |                                                                                                    |  |  |
|------------------------------------------------------|----------------------------------------------------------------------------------------------------|--|--|
| Archivo de datos: Archivo FETA<br>(Hoja de trabajo d | PF2.0_h11a_1.11_Excel_SuppData_2020-10.xlsx<br>le noviembre de 2017 abierta)                                                                                                    |  |  |
| Valores de formato                                   | <b>Q.</b> ¿Por qué es importante el formateo?                                                                                                    |  |  |
|                                                      | <ul> <li>Si tus valores son no formateado correctamente:</li> <li>La hoja de trabajo puede resultar difícil de leer.</li> <li>Los cálculos pueden no ser válidos.</li> <li>Puede recibir un mensaje de error.</li> <li>El análisis de datos adecuado puede resultar difícil.</li> </ul>                                                                                                    |  |  |
| Formato de celdas                                    | <ul> <li>1. Vaya a la <i>NOVIEMBRE 2017</i> hoja de cálculo.</li> <li>2. Haga clic con el botón izquierdo en el encabezado de la columna A para seleccionar la columna A (<i>ven Figura 25, recuadro rojo superior</i>).</li> <li>3. Haga clic con el botón derecho y seleccione Formato de celdas (<i>ver Figura 25, inferior cuadro rojo</i>).</li> <li>Will Control (Control (</li></ul> |  |  |

| Formato de celdas | los <i>Formato de celdas</i> El cuadro de diálogo muestra las opciones de formato en las pestañas:                                                                                                    |  |  |
|-------------------|----------------------------------------------------------------------------------------------------|--|--|
| Cuadro de diálogo | Número, Alineación, Fuente, etc. ( <i>ver Figura 26).</i>                                                                                                    |  |  |
|                   | Al       Interest Cells       Interest Cells       Interest Cells         Interest Cells       Interest Cells       Interest Cells       Interest Cells         Interest Cells       Interest Cells       Interest Cells       Interest Cells         Interest Cells       Interest Cells       Interest Cells       Interest Cells         Interest Cells       Interest Cells       Interest Cells       Interest Cells         Interest Cells       Interest Cells       Interest Cells       Interest Cells         Interest Cells       Interest Cells       Interest Cells       Interest Cells         Interest Cells       Interest Cells       Interest Cells       Interest Cells         Interest Cells       Interest Cells       Interest Cells       Interest Cells         Interest Cells       Interest Cells       Interest Cells       Interest Cells         Interest Cells       Interest Cells       Interest Cells       Interest Cells         Interest Cells       Interest Cells       Interest Cells       Interest Cells         Interest Cells       Interest Cells       Interest Cells       Interest Cells         Interest Cells       Interest Cells       Interest Cells       Interest Cells         Interest Cells       Interest Cells       Interest Cells |  |  |
| Fechas de formato | Formatee las fechas en la Columna A:                                                                                                    |  |  |
|                   | <ol> <li>Después de seleccionar Fecha, debajo Escribe: seleccione 14/03/17, que<br/>representa dd / mm / aa.</li> </ol>                                                                                                    |  |  |
|                   |                                                                                                    |  |  |
|                   | 2. NOTA: En su trabajo, puede utilizar un formato de fecha como                                                                                                    |  |  |
|                   | 14/03/2017 (dd-mm-aaaa) o 14-MAR-17 (dd-mm-aa).                                                                                                    |  |  |
|                   | <i>3.</i> Hacer clic <b>está bien.</b>                                                                                                    |  |  |
|                   | <b>Q.</b> ¿Están sus fechas ahora en formato de 6 dígitos?                                                                                                    |  |  |
|                   | 4. Haga clic en para ahorrar trabajo.                                                                                                    |  |  |

| Formato de números | Practice.xix - Mi         Practice.xix - Mi         Practice.xix - Mi </th |
|--------------------|----------------------------------------------------------------------------------------------------|
| • Práctica         | <ol> <li>Ingrese 0.555 en la celda C16.</li> <li>Presione Ingresar.</li> </ol>                                                                                                    |
| Porcentaje         | <ol> <li>Haga clic con el botón izquierdo para seleccionar <i>C16.</i></li> <li>Cambiar. <i>555</i> a un porcentaje seleccionando el (%) de la herramienta<br/>la cinta <i>ver Figura 28).</i></li> </ol>                                                                                                    |
|                    | Number     5       Figura 28. Estilo de porcentaje                                                                                                    |
| Puntos decimales   | <ol> <li>Haga clic en el ícono de flecha azul hacia la izquierda dos veces para usar <i>Aumentar decimal</i> a mostrar más dígitos después del punto decimal y hacer que el número sea más preciso ( <i>ver Figura 29</i>).</li> <li>Haga clic en la flecha azul hacia la derecha para usar <i>Disminuir decimal</i> para mostrar menos dígitos después del punto decimal y hacer que el número sea menos preciso (<i>ver Figura 30</i>).</li> </ol>                                                                                                    |
|                    | Percentage       Percentage         \$ - %       \$ - %         Number       \$ - %         Figura 29. Aumentar decimal Figura 30. Disminuir decimal         3. Cuando haya terminado, seleccione la celda <i>C16</i> otra vez.         4. Presione Borrar para borrar el contenido.                                                                                                    |

### 5.2 Formato de apariencia

| Asignación de tiempo: 30 minutos                                                                                           |                                                                                                    |  |
|----------------------------------------------------------------------------------------------------|----------------------------------------------------------------------------------------------------|--|
| Archivo de datos: Archivo FETPF2.0_h11a_1.11_Excel_SuppData_2020-10.xlsx<br>(Hoja de trabajo de noviembre de 2017 abierta) |                                                                                                    |  |
| Pestaña Inicio<br>Herramientas de formato                                                                                  | Ios HOGAR pestaña contiene grupos de herramientas de formato de estilo (ver Figura 31).          Image: State of the state of the st |  |
|                                                                                                    | <ul> <li>1 st fila: tipo de fuente, tamano en puntos. 2 bakota del Norte fila: negrita, cursiva, subrayado,</li> <li>tamaño de fuente incrementalmente mayor y tamaño de fuente incrementalmente menor.</li> <li>3 rd fila: bordes, fondo de la celda y color de fuente.</li> </ul>                                                                                                    |  |
| Pestaña de alineación                                                                                                    | Posición: encima del <i>Alineación</i> La pestaña son iconos para la alineación vertical y horizontal de la (s) celda (s), ajustar el texto, combinar celdas, sangría y dirección del texto ( <i>ver Figura 32).</i>                                                                                                    |  |
| • Práctica                                                                                                    | <ul> <li>Formatee el tamaño de fuente, el color, la posición y el estilo para mejorar la legibilidad:</li> <li>1. Haga clic en la fila número 1.</li> <li>2. Seleccione B icono a texto en negrita.</li> <li>3. Seleccione el Centrar icono de alineación.</li> <li>4. Cambie el tamaño de fuente a 12.</li> </ul>                                                                                                    |  |
| Ajustar el ancho de la columna Ajust<br>y altura de fila                                                                   | e automático o personalizado a una o más columnas o filas.                                                                                                    |  |

| Hecho a tu medida                                 | El ajuste personalizado le permite ajustar el ajuste al tamaño deseado (ancho).                                                                                                    |  |
|---------------------------------------------------|----------------------------------------------------------------------------------------------------|--|
| Práctica                                          | Cuando haya terminado, puede intentar los mismos pasos con filas en lugar de columnas.                                                                                                    |  |
| Ajuste personalizado - 1<br>Columna               | <ol> <li>Haga clic con el botón izquierdo en la letra de la columna B para seleccionar la columna.</li> <li>Pase el cursor sobre el borde derecho de la columna.</li> </ol>                                                                                                    |  |
|                                                   | El icono del cursor cambiará a una barra vertical con flechas apuntando hacia la izquierda y hacia la derecha ( <i>ver Figura 33).</i>                                                                                                    |  |
|                                                   | в 🕂 с                                                                                                    |  |
|                                                   | Figura 33. Ajuste personalizado: toda la columna en la hoja de trabajo<br>3. Arrastre la columna hacia la izquierda o hacia la derecha para obtener el ancho deseado.                                                                                                    |  |
| Ajuste personalizado - 2+<br>Columnas             | <ol> <li>Haga clic con el botón izquierdo y arrastre sobre dos o más columnas para seleccionar.</li> <li>Haga clic con el botón izquierdo y arrastre la línea entre los encabezados de las columnas hasta<br/>el ancho deseado.</li> </ol>                                                                                                    |  |
| Ajuste personalizado: hoja de<br>trabajo completa | <ol> <li>Haga clic con el botón izquierdo en el triángulo en la esquina superior izquierda de la<br/>hoja de trabajo.</li> <li>Arrastre el cursor hacia la izquierda o hacia la derecha para ajustar uniformemente el ancho<br/>de las columnas en toda la hoja de trabajo.</li> <li>NOTA: Hacer doble clic entre dos columnas ajustará automáticamente las dos<br/>columnas adyacentes para acomodar perfectamente la cantidad de texto en las<br/>celdas, según la celda con más contenido. Esto también funciona para filas.</li> </ol> |  |
| Insertar columnas y<br>Filas                      | <ol> <li>Haga clic con el botón izquierdo para seleccionar la columna o la fila.</li> <li>Haga clic con el botón derecho y seleccione Insertar (<i>ver Figura 34</i>).</li> <li>Se agregará una nueva columna o fila. Se insertarán nuevas columnas a la izquierda de la columna seleccionada y se insertarán nuevas filas encima de la fila seleccionada.</li> </ol>                                                                                                    |  |

|                                     | Figura 34. Insertar columnas y filas                                                                                                    |
|-------------------------------------|----------------------------------------------------------------------------------------------------|
| Insertar varios<br>Columnas o filas | <ol> <li>Haga clic con el botón izquierdo y arrastre para seleccionar tantas columnas y filas como desee<br/>insertar.</li> <li>Haga clic derecho.</li> <li>Haga clic en Insertar.</li> </ol>                                                                                                    |
| Eliminar columnas y<br>Filas        | <ol> <li>Haga clic con el botón izquierdo y arrastre sobre las columnas para eliminar.</li> <li>Haga clic derecho.</li> <li>Haga clic en Eliminar.</li> </ol>                                                                                                    |
| Combinar células                    | <ul> <li>1. Seleccione celdas, columnas o filas para combinar (<i>ver Figura 35</i>).</li> <li>2. Haga clic en el icono Combinar y centrar en la pestaña Alineación.</li> <li>Image: Image and Image and</li></ul> |

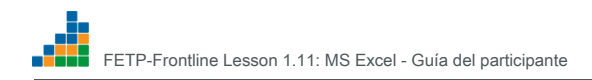

### Ejercicio B

(Guía del participante, página 46)

| Objetivo    | En el <b>DIC 2017</b> hoja de f                                                                                                    | trabajo, ingrese y formatee los datos para un brote en la escuela.                   |
|-------------|----------------------------------------------------------------------------------------------------|--------------------------------------------------------------------------------------|
| Direcciones | <ul> <li>Trabajo en parejas.</li> <li>Consulte la Guía del participante según sea necesario. Usar hoja de trabajo "DIC 2017" para</li> <li>ingresar los datos proporcionados a continuación. Formatee las fechas en dd / mm / aa o dd / mm /</li> <li>aaaa.</li> <li>Dar formato a la apariencia haciendo los encabezados <i>negrita, en rojo, con fondo gris y subrayado.</i></li> <li>Use una fórmula para calcular los porcentajes en la columna F (% con fiebre (del total)) y formatee los porcentajes para incluir un lugar decimal.</li> <li>Formatee los anchos de columna de las columnas A a F para que sean tan anchos como sea necesario para acomodar el contenido.</li> <li>Utilice el cuadro de mando para comprobar su trabajo.</li> </ul> |                                                                                      |
| Habilidades | Interfaz de usuario                                                                                                    | Interactúe con la interfaz de usuario para completar los pasos requeridos.           |
|             | Navegación                                                                                                    | Utilice el mouse y el teclado para navegar por la hoja de trabajo.                   |
|             | Entrada de datos                                                                                                    | Ingrese datos de otra fuente.                                                        |
|             | Datos<br>Formateo                                                                                                    | Formatee los datos haciendo clic con el botón derecho> Formato de celdas.            |
|             | Datos<br>Apariencia                                                                                                    | Dar formato a la apariencia de los datos usando <i>Hogar</i> herramientas de pestaña |

| Fecha de          | Número enfermo    |             |           | Número enforme | % con fiebre |
|-------------------|-------------------|-------------|-----------|----------------|--------------|
| Comienzo          | <u>Profesores</u> | Estudiantes | Total     | con fiebre     | (del total)  |
| 10/12/2017        | 0                 | 1           | 1         | 1              |              |
| <u>12/11/2017</u> | 2                 | 9           | 11        | 7              |              |
| <u>12/12/2017</u> | 1                 | 15          | dieciséis | 8              |              |
| <u>13/12/2017</u> | 7                 | 12          | 19        | 14             |              |
| <u>14/12/2017</u> | 2                 | 38          | 40        | 31             |              |
| <u>15/12/2017</u> | 5                 | 25          | 30        | 22             |              |
| <u>16/12/2017</u> | 5                 | 31          | 36        | 19             |              |
| <u>17/12/2017</u> | 2                 | dieciséis   | 18        | 8              |              |
| <u>18/12/2017</u> | 1                 | 9           | 10        | 4              |              |

#### Datos del ejercicio B

#### Cuadro de mando del ejercicio B

| Tarea              | Detalle                                                         | Controlar |
|--------------------|-----------------------------------------------------------------|-----------|
| Entrada de datos   | Se utilizó la ortografía correcta.                              |           |
| Entrada de datos   | Sin datos faltantes o incompletos.                              |           |
| Herramienta FX     | Utilice la herramienta Fx para realizar la función de división. |           |
| Formato de datos   | Números y fechas correctamente formateados. Anchos de columna   |           |
| Apariencia         | del tamaño adecuado.                                            |           |
| Secuencias         | Identificaciones únicas secuenciadas correctamente.             |           |
| Tiempo en la tarea | Ejercicio completado en el tiempo asignado.                     |           |

### 6 Ordenar y filtrar

| Asignación de tiempo      | 30 minutos                                                                                                    |  |  |
|---------------------------|----------------------------------------------------------------------------------------------------|--|--|
| Aprendiendo<br>Resultados | Los participantes podrán utilizar herramientas de clasificación y filtrado para: <ul> <li>Mejore la calidad de los datos.</li> <li>Organice los datos para analizar.</li> </ul> |  |  |
| Tópicos cubiertos         | <ul><li>6.1 Ordenar datos</li><li>6.2 Filtrar datos</li></ul>                                                                                                    |  |  |
| Partícipe<br>Evaluación   | Ejercicio C                                                                                                    |  |  |

#### 6.1 Ordenar datos

| Guía del participante Página 49 Asignación           |                                                                                                    |  |
|------------------------------------------------------|----------------------------------------------------------------------------------------------------|--|
| de tiempo: 15 minutos                                |                                                                                                    |  |
| Archivo de datos: Archivo FETA<br>(Hoja de trabajo d | PF2.0_h11a_1.11_Excel_SuppData_2020-10.xlsx<br>de Oswego abierta)                                                                                                    |  |
| ¿Por qué ordenar?                                    | los <i>Clasificar</i> La herramienta le permite organizar una o más columnas de datos.                                                                                                    |  |
|                                                      | En la vigilancia de datos, a menudo queremos ordenar los datos por FECHA y HORA antes de graficar. La clasificación también se puede utilizar como una herramienta de calidad de datos y para detectar datos faltantes o duplicados, errores ortográficos y otros problemas. |  |
|                                                      |                                                                                                    |  |
| Usar Ordenar                                         | Utilice Ordenar para verificar:                                                                                                    |  |
|                                                      | <ul> <li>Datos perdidos.</li> <li>Errores e inconsistencias ortográficas. Errores de</li> <li>organización de datos.</li> <li>Formateo correcto.</li> <li>Cálculos correctos (fórmulas, funciones).</li> </ul>                                                               |  |
| ¡Formatee primero!                                   | Las fórmulas y funciones no se pueden clasificar ni filtrar como tales.<br>COPIAR y PEGAR COMO VALORES todo el conjunto de datos antes de ordenar o filtrar.                                                                                                    |  |
| Conjunto de datos de Oswego                          | <ol> <li>Ir a <i>Oswego</i> hoja de cálculo.</li> <li>Copie para crear una nueva hoja de trabajo.</li> <li>Nombra esa hoja de trabajo "<i>OSWEGO2.</i> "</li> </ol>                                                                                                    |  |
| Seleccionar rango de datos                           | Resalte todo el rango de datos para cada ID único.<br>Solamente los datos seleccionados se ordenan!                                                                                                    |  |
|                                                      | <b>Q.</b> ¿Qué pasaría si la selección de ordenación no incluye<br>¿Identificación única, por ejemplo?                                                                                                    |  |
|                                                      | <b>Responder:</b> Los datos se desorganizarían. Usar <b>Deshacer</b> para dar marcha atrás a los errores.                                                                                                    |  |

| Pasos                     | <ol> <li>Seleccione la hoja de trabajo completa haciendo clic en en la esquina superior izquierda de la hoja de trabajo.</li> <li>En la pestaña DATOS, seleccione Ordenar y filtrar (<i>ver Figura 36).</i> <b>∑</b> AutoSum</li></ol>                                                                                                    |  |
|---------------------------|----------------------------------------------------------------------------------------------------|--|
|                           | <ol> <li>Seleccione Orden personalizado.</li> <li>Seleccione los criterios de clasificación.</li> </ol>                                                                                                    |  |
| Ordenar cuadro de diálogo | <ul> <li>Figura 37. Cuadro de diálogo Ordenar</li> <li>1. Aparece la ventana de diálogo Ordenar (<i>ver Figura 37</i>).</li> <li>2. Excluya los encabezados de la clasificación de datos haciendo clic en Mis datos tienen encabezados <i>ver Figura 37, recuadro rojo</i>).</li> <li>3. Ordene por columna, por valores y por orden.</li> </ul>                                                                                                    |  |
| Tipo de nivel uno         | <ul> <li>intervention of the second second s</li></ul> |  |

|               | 6. ¡Pruébelo!                                                                                   |
|---------------|-------------------------------------------------------------------------------------------------|
|               |                                                                                                 |
| Agregar nivel | Sort 🖉                                                                                          |
|               | Pail Add Level         A getete Level         A gotons         Ø My data has beaders            |
|               | Sortby IL Values A to 2                                                                         |
|               | Then by Values V A to Z V                                                                       |
|               | ACE<br>SEX<br>TIMESUPPER                                                                        |
|               | DATEONSET TIMEONSET                                                                             |
|               | BARENAM<br>MASHEPPOTA<br>OK Cancel                                                              |
|               |                                                                                                 |
|               | Figura 36. Agregar niver                                                                        |
|               | Utiliza al quadra da diálago Agragor nivel para introducir más aritarias. Cuentos más aritarias |
|               | otilice el cuadro de dialogo Agregar nivel para introducir mas citterios. Cuantos mas citterios |
|               | agregue, más específicos serán sus resultados ( <i>ver figura</i>                               |
|               | 38).                                                                                            |
|               |                                                                                                 |
|               | 1. Ahora haga clic en Agregar nivel.                                                            |
|               | 2. Seleccione TIMEONSET.                                                                        |
|               | 3. Pruébelo.                                                                                    |
|               |                                                                                                 |
|               | 4. Guarde su trabajo haciendo clic en el icono Guardar a la izquierda de en la cima             |
|               | su pantalla.                                                                                    |

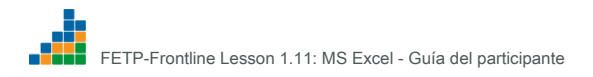

#### 6.2 Filtrar datos

п

| Asignación de tiempo: 15 minutos                                                                                |                                                                                                    |  |
|----------------------------------------------------------------------------------------------------|----------------------------------------------------------------------------------------------------|--|
| Archivo de datos: Archivo FETPF2.0_h11a_1.11_Excel_SuppData_2020-10.xlsx<br>(Hoja de trabajo de Oswego abierta) |                                                                                                    |  |
| Filtrar datos                                                                                                   | El filtrado le permite mostrar u ocultar datos específicos en una lista, lo que hace que<br>sea mucho más fácil trabajar con grandes conjuntos de datos.                                                                                                    |  |
|                                                                                                    | <ol> <li>El filtro se encuentra junto a <i>Clasificar</i> sobre el <i>Datos</i> pestaña.</li> <li>Seleccione todos los datos en el <i>OSWEGO2</i> hoja de trabajo haciendo clic en<br/>la esquina superior izquierda de la hoja de trabajo.</li> <li>Busque el icono de Filtro y haga clic en él.</li> <li>Cada columna ahora tiene una flecha junto a la letra A, B, C, etc.</li> </ol>                                                                            |  |
| Práctica                                                                                                    | <i>OSWEGO2</i> Conjunto de datos: filtre el conjunto de datos para ver solo mujeres.                                                                                                    |  |
|                                                                                                    | <ol> <li>Haga clic en la flecha de la columna Sexo y anule la selección de " <i>Seleccionar</i><br/><i>todo".</i></li> <li>A continuación, haga clic en el <i>"Mujer"</i> caja.</li> <li>Haga clic en está bien.</li> <li>Excel muestra solo los registros de las mujeres en el conjunto de datos.</li> <li>Vuelva a hacer clic en Filtro y las flechas desaparecerán. Los datos de los hombres<br/>vuelven a aparecer y estás fuera del modo de filtro.</li> </ol> |  |

### Ejercicio C

| Objetivo    | Practique el uso de las herramientas de clasificación y filtrado en un conjunto de datos de brotes.<br>Utilizar el <i>Clasificar</i> y <i>Filte</i> r herramientas para organizar datos. |                                                                                                    |  |
|-------------|----------------------------------------------------------------------------------------------------|----------------------------------------------------------------------------------------------------|--|
| Direcciones | En el <i>OMS Cólera</i> hoja de trabajo, trabaje individualmente o en parejas para ordenar y filtrar los datos para terminar solo con los datos de su país en orden cronológico.         |                                                                                                    |  |
|             | Sugerencia: al filtrar, puede desmarcar <i>"Seleccionar todo"</i> y luego marque su país en lugar de desmarcar todos menos su país.                                                      |                                                                                                    |  |
|             | Haga una copia de la hoja de trabajo del cólera de la OMS y nombre la nueva hoja de trabajo NACIONAL.                                                                                    |                                                                                                    |  |
| Habilidades | Usuario<br>Interfaz                                                                                                    | Localizar y utilizar <i>Clasificar</i> y <i>Filtrar</i> herramientas en el <b>Herramienta Cinta.</b>                                                                 |  |
|             | Hoja de cálculo Use<br>Navegación                                                                                                    | el mouse y el teclado para seleccionar <i>Clasificar</i> y <i>Filtrar</i> caracteristicas.                                                                           |  |
|             | Ordenar y<br>Filtrar                                                                                                    | Ordene y filtre datos (columnas A, B y C) por uno o más criterios.                                                                                                   |  |
|             | Datos<br>Calidad                                                                                                    | Guarde una copia de la hoja de trabajo del cólera de la OMS y cambie el nombre de<br>este conjunto de datos a NACIONAL para conservar el conjunto de datos original. |  |
|             | Editar y<br>Formato                                                                                                    | Usar retroceder pasos<br>Usar flecha para rehacer los pasos.<br>Cambiar el nombre de la nueva hoja de trabajo.                                                       |  |

#### Cuadro de mando del ejercicio C

| Tarea                | Detalle                                     | Controlar |
|----------------------|---------------------------------------------|-----------|
| Calidad de los datos | Copia hecha del conjunto de datos original. |           |
| Formato              | Se nombra una nueva hoja de trabajo.        |           |
| Filtración           | Solo aparecen los datos de un país. Datos   |           |
| Clasificación        | ordenados cronológicamente.                 |           |
| Formato              | Hoja de trabajo guardada.                   |           |

### 7 Visualización de datos

| Asignación de tiempo      | 25 minutos                                                                                                 |
|---------------------------|----------------------------------------------------------------------------------------------------|
| Aprendiendo<br>Resultados | Utilice las herramientas de gráficos de Excel para crear y formatear un histograma y un gráfico de líneas. |
| Tópicos cubiertos         | <ul><li>7.1 Histograma (curva epidémica)</li><li>7.2 Gráfico de líneas</li></ul>                           |
| Partícipe<br>Evaluación   | Ejercicio D                                                                                                |

### 7.1 Histograma (curva epidémica)

| Asignación de tiempo: 15 minutos                                                                                           |                                                                                                    |  |
|----------------------------------------------------------------------------------------------------|----------------------------------------------------------------------------------------------------|--|
| Archivo de datos: Archivo FETPF2.0_h11a_1.11_Excel_SuppData_2020-10.xlsx<br>(Hoja de trabajo de diciembre de 2017 abierta) |                                                                                                    |  |
| Gráfico de barras<br>(Nota: Excel se refiere a un gráfico de<br>barras verticales como un gráfico de<br>columnas)          | Un gráfico de barras muestra una distribución de frecuencia de una variable como enfermedad,<br>síntomas, etc.<br>1. Cada barra representa un valor de la variable.<br>2. El gráfico se puede organizar como columnas verticales o barras horizontales.                                                                                                    |  |
|                                                                                                    | <ol> <li>Para un gráfico de barras verticales ("gráfico de columnas"), la altura de la columna<br/>representa la frecuencia. Para un gráfico de barras horizontales, la longitud de la barra<br/>representa la frecuencia.</li> <li>Los gráficos de barras se utilizan para variables nominales (categóricas), por lo que las<br/>barras o columnas están separadas por un espacio.</li> </ol> |  |
| Histograma                                                                                                    | Un histograma es similar a un gráfico de barras verticales ("gráfico de columnas"), pero<br>se usa un histograma para variables continuas como el tiempo (hora, día, mes), que<br>generalmente se coloca en el eje horizontal (eje x).                                                                                                    |  |
|                                                                                                    | Por lo tanto, las columnas adyacentes deben tocarse. En otras palabras, las columnas en intervalos vecinos no deben estar separadas por espacios. Por ejemplo, no hay brecha en el tiempo entre el último día de octubre y el primer día de noviembre.                                                                                                    |  |
| Curva epidémica                                                                                                    | Una curva epidémica es un histograma que muestra la distribución de casos durante<br>un brote o epidemia por fecha de inicio de la enfermedad.                                                                                                    |  |
|                                                                                                    | <ul> <li>Una curva epi siempre se muestra con columnas.</li> <li>1. El eje X muestra períodos de tiempo.</li> <li>2. El eje Y muestra el número de casos.</li> <li>3. La altura de cada columna refleja el número de casos que ocurrieron durante ese período de tiempo.</li> </ul>                                                                                                    |  |

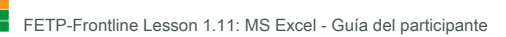

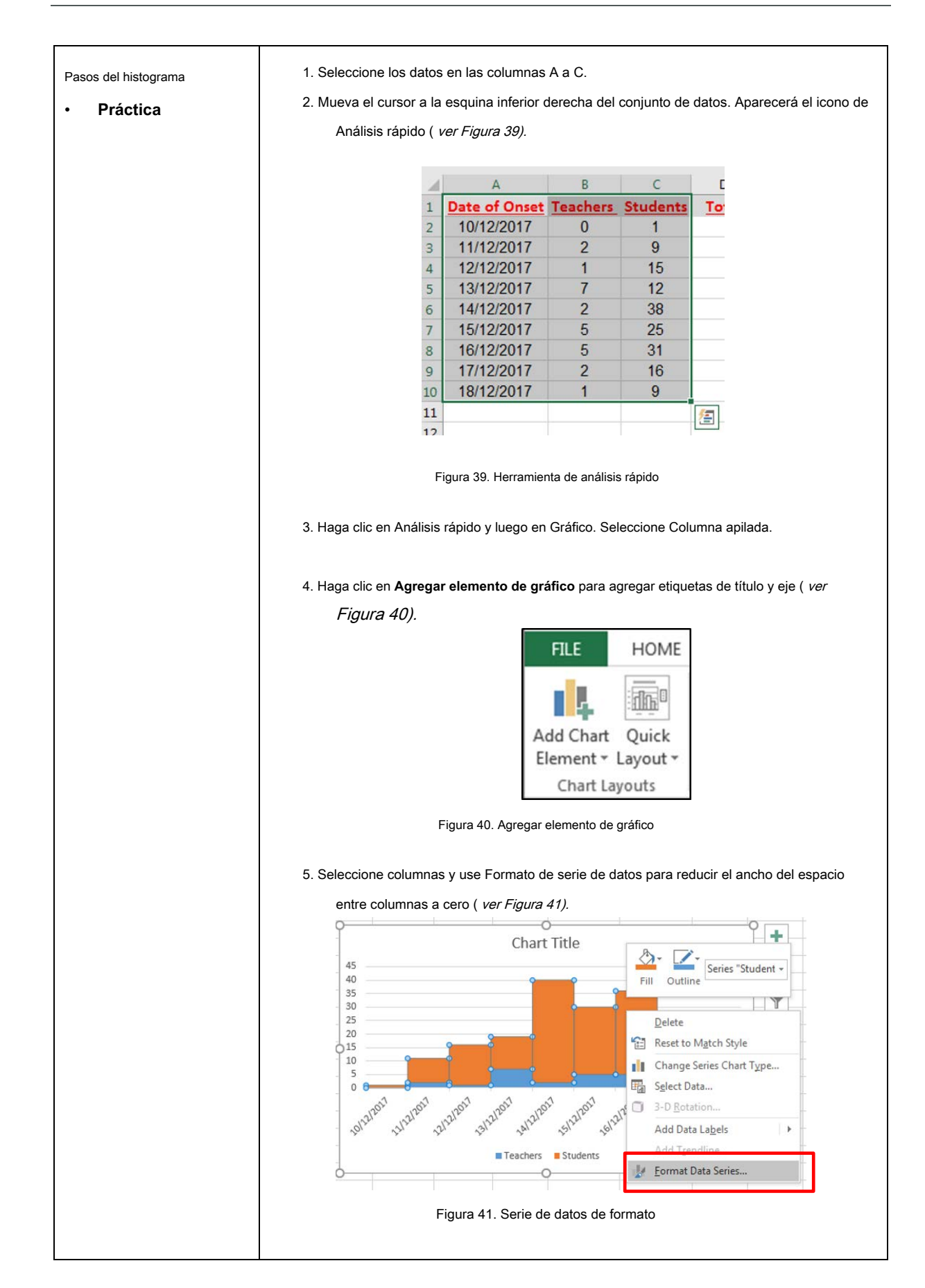

F

| Guía del participante Página 58 Asignación         |                                                                                                    |  |  |
|----------------------------------------------------|----------------------------------------------------------------------------------------------------|--|--|
| de tiempo: 10 minutos                              |                                                                                                    |  |  |
| Archivo de datos: Archivo FETF<br>(Hoja de trabajo | 2F2.0_h11a_1.11_Excel_SuppData_2020-10.xlsx<br>de Buruli de la OMS abierta).                                                                                                    |  |  |
| Gráficos lineales                                  | Se utiliza para rastrear las tendencias de salud durante largos períodos de tiempo.                                                                                                    |  |  |
|                                                    | Eje X = Períodos de tiempo contiguos Eje Y =<br>Frecuencia                                                                                                    |  |  |
| Práctica                                           | Abra el conjunto de datos de la úlcera de Buruli que muestra los nuevos casos notificados<br>a nivel mundial entre 2002 y 2016.                                                                                                    |  |  |
| Crear gráfico                                      | <ol> <li>Haga clic y arrastre para seleccionar todo el conjunto de datos.</li> <li>Seleccione el <i>Análisis rápido&gt; Gráficos&gt; Línea ( ver Figura 42).</i></li> </ol>                                                                                                    |  |  |
|                                                    | FORMATTING       CHARTS       TOTALS       TABLES       SPARKLINES         Image: Stacked       Clustere       More       More         Recommended Charts help you visualize data.       Figura 42. Serie de datos de formato         Tenga en cuenta que si las fechas no están igualmente espaciadas en la base de datos, la opción         Gráfico de líneas de Excel puede producir un gráfico distorsionado.       Dispersión puede ser una                                                                                                    |  |  |
| Agregar elemento de gráfico                        | mejor opción.<br>1. Haga clic en <b>Agregar elemento de gráfico</b> para agregar <i>Título</i> y <i>Eje</i> etiquetas ( <i>ver</i><br><i>Figura 43).</i>                                                                                                    |  |  |
|                                                    | Image: state of the state of the state of |  |  |

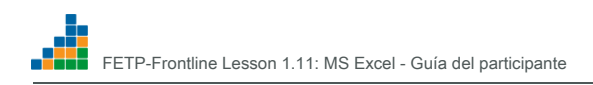

### Ejercicio D

### Ejercicio D1: Histogramas

| Objetivo    | Traza un histograma.                                                                                                    |                                                                                                    |  |
|-------------|----------------------------------------------------------------------------------------------------|----------------------------------------------------------------------------------------------------|--|
| Direcciones | En el <b>MALARIA</b> hoja de trabajo, trabaje en pares para crear y formatear una curva epidémica utilizando el conjunto de datos:                                                                                                    |                                                                                                    |  |
|             | <ol> <li>Seleccione las dos primeras columnas de datos que se van a representar en el gráfico. Este es el<br/>momento y los datos occidentales.</li> <li>Utilice <i>Análisis rápido</i> herramienta para seleccionar el gráfico de columnas apiladas.</li> </ol> |                                                                                                    |  |
|             | 3. Utilice <i>Agregar elemento de gráfico</i> herramienta para agregar títulos y etiquetas.                                                                                                    |                                                                                                    |  |
|             | fronteras.<br>5. Hacer clic ahorrar.                                                                                                    |                                                                                                    |  |
| Habilidades | Usuario<br>Interfaz                                                                                                    | Ubique y utilice herramientas en <i>Icono de análisis rápido</i> y<br><i>Cinta de herramientas</i> para completar los pasos requeridos. |  |
|             | Datos<br><u>Visualización</u>                                                                                                    | Utilizar el <i>Datos</i> herramientas para trazar un histograma. Usar Agregar                                                           |  |
|             | Formateo                                                                                                    | elemento de gráfico para agregar etiquetas de título y eje.                                                                             |  |
|             | Formateo                                                                                                    | Usar <i>Dar formato al área del gráfico</i> para reducir el espacio entre columnas y agregar bordes.                                    |  |

#### Cuadro de mando del ejercicio D1

| Tarea | Detalle                                   | Controlar |
|-------|-------------------------------------------|-----------|
| 1.    | Datos correctos seleccionados ( A1: B11). |           |
| 2.    | Gráfico de columnas apiladas utilizado.   |           |
| 3.    | Título presente.                          |           |
| 4.    | Etiquetas de eje presentes.               |           |
| 5.    | Se redujo la brecha de la columna.        |           |
| 6.    | Las columnas están bordeadas.             |           |

| Ejercicio D2: Gráficos | lineales |
|------------------------|----------|
|------------------------|----------|

| Objetivo    | Trace un gráfico lineal utilizando un conjunto de datos nacionales.                                                                                                    |                                                                                                  |  |
|-------------|----------------------------------------------------------------------------------------------------|--------------------------------------------------------------------------------------------------|--|
| Direcciones | En el <i>NACIONAL</i> hoja de trabajo, use los datos proporcionados para trazar un gráfico de líneas para los datos de cólera de varios años y de países en su país a partir del conjunto de datos de cólera de la OMS. Los datos ya deberían estar filtrados solo para su país. |                                                                                                  |  |
| Habilidades | Usuario<br>Interfaz                                                                                                    | Ubique herramientas en <i>Análisis de los datos</i> pestaña para completar los pasos requeridos. |  |
|             | Clasificar                                                                                                    | Usar <i>Clasificar</i> herramienta para ordenar por año.                                         |  |
|             | Datos<br>Visualización Utilice la                                                                                                    | s herramientas de datos para trazar un gráfico de líneas.                                        |  |
|             | Formateo                                                                                                    | Usar Agregar elementos de gráfico para insertar el título.                                       |  |
|             | Formateo                                                                                                    | Usar <i>Agregar elementos de gráfico</i> para insertar etiquetas de eje.                         |  |
|             | Formateo                                                                                                    | Guardar el archivo.                                                                              |  |

#### Cuadro de mando del ejercicio D2

| Tarea | Detalle                                                  | Controlar |
|-------|----------------------------------------------------------|-----------|
| 1.    | Datos ordenados por año.                                 |           |
| 2.    | Datos filtrados para mostrar solo su país. El gráfico de |           |
| 3.    | líneas tiene título.                                     |           |
| 4.    | El gráfico de líneas tiene etiquetas de                  |           |
| 5.    | eje. Archivo guardado.                                   |           |

## 8 Revisión final (opcional)

| Asignación de tiempo      | 30 minutos                                                                                      |  |
|---------------------------|-------------------------------------------------------------------------------------------------|--|
| Aprendiendo<br>Resultados | Aplicar las habilidades de Excel para analizar el brote.                                        |  |
| Tópicos cubiertos         | Entrada de datos, formato, funciones, clasificación, gráfico de barras y curva epi. Ejercicio E |  |
| Partícipe<br>Evaluación   |                                                                                                 |  |

### Ejercicio E: ejercicio integral (opcional)

| Objetivo    | Aplicar las habilidades de todas las secciones para analizar un brote.                                                                                                    |                                     |  |  |  |
|-------------|----------------------------------------------------------------------------------------------------|-------------------------------------|--|--|--|
| Direcciones | En el <b>UZBEKISTÁN</b> hoja de trabajo, trabaje en parejas para responder las preguntas y siga                                                                                                    |                                     |  |  |  |
|             | los pasos para analizar el conjunto de datos:                                                                                                    |                                     |  |  |  |
|             | <ol> <li>Complete la última columna de la derecha (MCD = Cumple con la definición de caso) ingresando lo siguiente:</li> <li><i>Conf</i> para caso confirmado.</li> </ol>                                                                                                    |                                     |  |  |  |
|             | Prob para el caso probable.                                                                                                    |                                     |  |  |  |
|             | columna.                                                                                                    |                                     |  |  |  |
|             | <ul> <li>2. Cuente el número de pacientes con párpados caídos (nombre de la variable = Caída).</li> <li>Q. ¿Qué tan fácil es contar el número de pacientes?</li> </ul>                                                                                                    |                                     |  |  |  |
|             |                                                                                                    |                                     |  |  |  |
|             | <ol> <li>Ordene por ID de paciente.</li> <li>Q. ¿Qué tan fácil es contar los párpados caídos abora?</li> </ol>                                                                                                    |                                     |  |  |  |
|             |                                                                                                    |                                     |  |  |  |
|             | <ol> <li>Ordenar por Droop.</li> <li>Q. ¿Qué tan fácil es ahora?</li> <li>En la celda C20, inserte un <i>CONTAR</i> fórmula para contar el número de pacientes con párpados caídos.</li> </ol>                                                                                                    |                                     |  |  |  |
|             |                                                                                                    |                                     |  |  |  |
|             |                                                                                                    |                                     |  |  |  |
|             | <ul> <li>6. Formatee la fecha para que se lea con día / mes / año en lugar de número / número.</li> <li>7. Utilice el <i>Filtrar</i> función para identificar sólo a los pacientes que cumplen con definición de caso.</li> <li>8. Haga un gráfico que muestre la frecuencia de los síntomas. El eje y es el recuento de pacientes y el eje x es cada uno de los síntomas.</li> <li>9. Haga una gráfica que muestre la curva epi desde la fecha de inicio.</li> </ul> |                                     |  |  |  |
|             |                                                                                                    |                                     |  |  |  |
|             |                                                                                                    |                                     |  |  |  |
|             |                                                                                                    |                                     |  |  |  |
| Habilidades | Entrada de datos                                                                                                    | Ingrese la definición del caso.     |  |  |  |
|             | Formateo de datos                                                                                                    | Formato de fecha.                   |  |  |  |
|             | Funciones                                                                                                    | Utilice CONTAR.SI, filtro           |  |  |  |
|             | Clasificar                                                                                                    | Realizar clasificación.             |  |  |  |
|             | Visualización de datos                                                                                                    | Crear gráfico de barras, curva epi. |  |  |  |

### 9 Conclusión

| Asignación de tiempo      | 15 minutos                                                                                                    |  |  |  |
|---------------------------|----------------------------------------------------------------------------------------------------|--|--|--|
| Revisión de temas         | Durante esta lección, aprendió cómo:                                                                                                    |  |  |  |
|                           | <ol> <li>Identifique, ubique e interactúe con las funciones de Excel para: Abrir un libro de         trabajo, crear y guardar una hoja de trabajo. Ingrese, edite y formatee         datos en una base de datos.</li> <li>Utilice fórmulas y funciones para resumir y analizar datos. Organice los datos         clasificando y filtrando.</li> <li>Grafica datos usando un histograma y un gráfico lineal.</li> </ol> |  |  |  |
|                           | <ul> <li>2. Utilice Excel para realizar funciones de vigilancia de datos del distrito:</li> <li>Ingrese y administre datos.</li> <li>Realizar análisis de datos.</li> </ul>                                                                                                    |  |  |  |
| Referencia rápida<br>Hoja | Revise el contenido de QRS.                                                                                                    |  |  |  |
| Próximos pasos            | <ul> <li>Utilice Excel para su trabajo.</li> <li>Trabaje con otros para practicar y seguir aprendiendo.</li> <li>Consulte sus notas y la Hoja de referencia rápida para obtener ayuda.</li> </ul>                                                                                                    |  |  |  |
| Evaluación del taller     |                                                                                                    |  |  |  |

#### 9.1 Contenido de la hoja de referencia rápida (QRS)

- 1. Captura de pantalla de la hoja de trabajo
- 2. Enlaces de recursos
- 3. Formateo
- 4. Atajos de teclado
- 5. Instrucciones de histograma

#### 1. Captura de pantalla de la hoja de trabajo

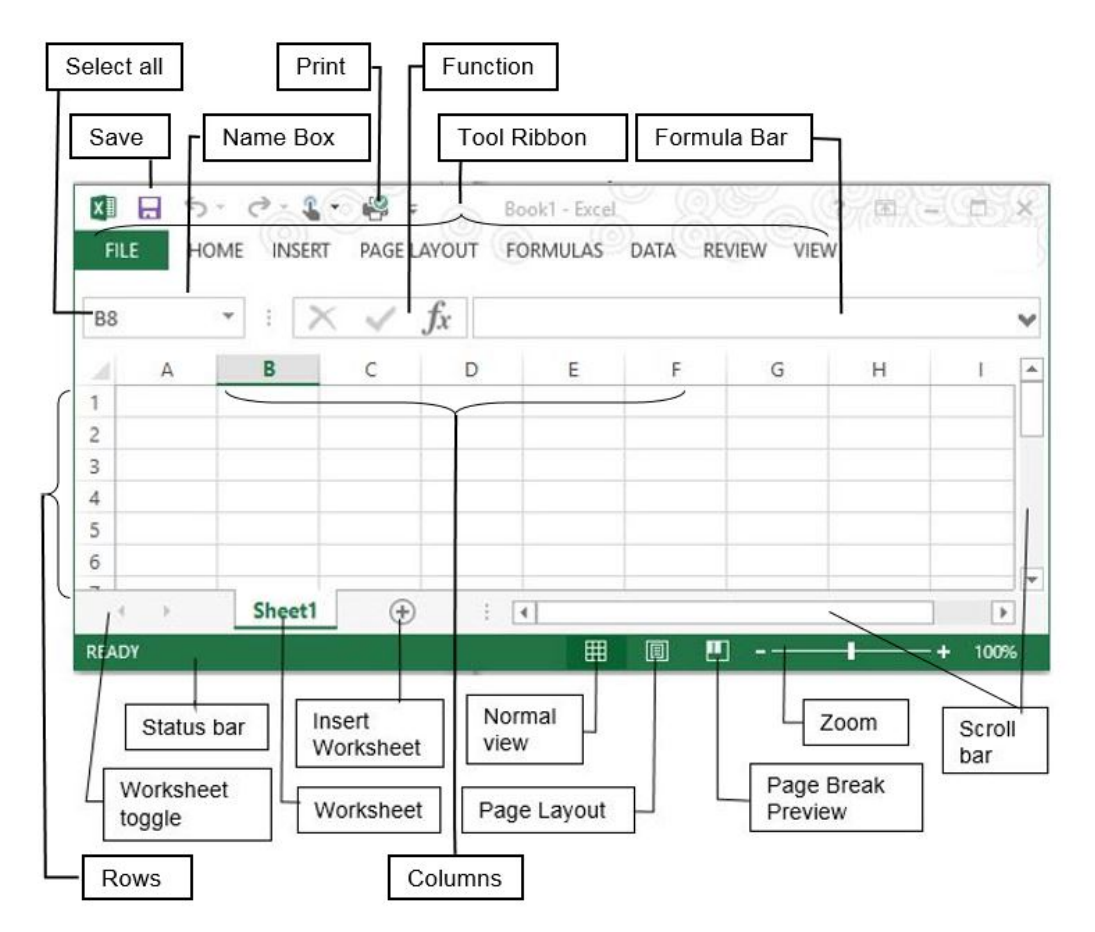

#### 2. Enlaces de recursos

- Utilice el Tutorial accesible de Excel de 2002, 2003 y 2007 (<u>http://www.baycongroup.com/el0.htm</u>) para más información.
- 2. Utilizar el <u>Glosario de Excel (https://support.office.com/en-us/article/Excel-Glossary-53B6CE43-1A9F-4AC2-A33C-D6F64EA2D1FC # \_3\_d</u>) para más información.
- 3. <u>Utilizar el Resumen de fórmulas ( https://support.office.com/en-us/article/Overview-of-formulas-in-Excel-ecfdc708-9162-49e8-b993-c311f47ca173? ui = en-US & rs = en-US & ad = US ) documento para obtener más información.</u>
- 4. <u>Utilizar el Operadores de Excel y orden de operaciones ( https://support.office.com/en- us / article / calculadores-operadores-y-precedencia-48be406d-4975-4d31-b2b8- 7af9e0e2878a)</u> manual para obtener más información.
- 5. <u>Utilizar el Tutoriales y soporte de productos de Microsoft Office ( https://support.office.com/ )</u> documento para obtener más información.

### 3. Formateo

| Agregar columnas<br>Ajustar la altura de la fila | <ul> <li>Seleccione el encabezado de la columna a la derecha de la nueva<br/>ubicación de la columna.</li> <li>Haz clic derecho&gt; Insertar.</li> <li>Seleccione una o más filas&gt; Haga doble clic en la línea inferior para ajustar</li> </ul>                                                    |
|--------------------------------------------------|----------------------------------------------------------------------------------------------------|
|                                                  | <ul> <li>automáticamente.</li> <li>Seleccione una o más filas&gt; Arrastre cualquier línea para ajustar la selección a la altura personalizada.</li> </ul>                                                                                                    |
| Ancho de columna                                 | <ul> <li>Seleccione el encabezado de la columna, haga clic con el botón izquierdo en<br/>las flechas de ancho para ajustar automáticamente.</li> <li>Haga clic con el botón izquierdo y arrastre las flechas de ancho para ajustarlas manualmente</li> </ul>                                          |
| Formatear valores                                | <ul> <li>Seleccione la (s) celda (s), haga clic con el botón derecho del ratón&gt; seleccione<br/>FORMATEAR CELDAS&gt; seleccione el formato del cuadro de diálogo.</li> <li>Haga clic y arrastre para resaltar la (s) celda (s)&gt; seleccione el formato deseado<br/>en la cinta INICIO.</li> </ul> |
| Seleccionar columna o fila                       | Haga clic en el encabezado de la columna (letra) o en el número de fila.                                                                                                    |
| Seleccionar hoja de trabajo                      | <ul> <li>Haga clic en la celda vacía en la esquina superior izquierda de los<br/>encabezados de la hoja de trabajo.</li> </ul>                                                                                                    |
| Fusionar dos o más celdas                        | Haga clic y arrastre para seleccionar celdas, luego haga clic en el icono Combinar<br>y centrar.                                                                                                    |
| Imprimir hoja de trabajo                         | Una hoja de trabajo a la vez: Archivo> Imprimir libro de trabajo completo: Archivo> Imprimir> Libro de trabajo completo.                                                                                                    |

### 4. Atajos de teclado

| Ctrl + C                           | Copiar el texto u objeto seleccionado Cortar el                                                               |
|------------------------------------|----------------------------------------------------------------------------------------------------|
| Ctrl + X                           | texto u objeto seleccionado Pegar texto u                                                                     |
| Ctrl + V                           | objeto                                                                                                    |
| Ctrl + Z                           | Deshacer la última acción                                                                                     |
| Ctrl + Y                           | Rehacer la última acción                                                                                      |
| Ctrl + S                           | Guardar un libro                                                                                              |
| F2                                 | Editar una celda                                                                                              |
| Ingresar                           | Aceptar la entrada de datos y moverse hacia abajo Aceptar                                                     |
| Mayús + Entrar                     | la entrada de datos y moverse hacia arriba Aceptar la                                                         |
| Pestaña                            | entrada de datos> mover a la derecha Aceptar la entrada                                                       |
| Mayús + Tabulador                  | de datos> mover a la izquierda Eliminar texto al final de                                                     |
| Ctrl + SUPR                        | una línea                                                                                                    |
| Alt + Intro                        | Iniciar una nueva línea dentro de una celda                                                                   |
| F11                                | Crear un gráfico de datos para el rango actual Mostrar                                                        |
| F5                                 | cuadro de diálogo Ir a                                                                                        |
| F8                                 | Anclar el cursor al seleccionar celdas                                                                        |
| Ctrl + Inicio                      | Mover al principio de la hoja de trabajo (celda A1)                                                           |
| Hogar                              | Ir al principio de una línea (columna A) o, durante la edición, al principio de una línea dentro de una celda |
| Ctrl + MAYÚS +<br>Teclas de flecha | Selecciona o anula la selección hasta el final de los datos en la dirección elegida                           |

#### 5. Instrucciones de histograma

#### Para datos categóricos:

- 1. Utilice la función CONTAR.SI para crear recuentos de cada opción de respuesta posible para las variables categóricas.
- 2. Agregue etiquetas para cada conteo en la columna correspondiente a la izquierda de sus números. Resalte las celdas
- 3. que contienen tanto las etiquetas de datos como los recuentos.
- 4. En la pestaña Insertar> Gráficos> Columna> Gráfico de columnas agrupadas 2-D.
- 5. Aparecerá un gráfico en su pantalla. Puede hacer clic y arrastrar este gráfico a una parte vacía de su hoja de trabajo o moverlo a una nueva hoja de trabajo. Para mover el gráfico a una nueva hoja de trabajo, haga clic con el botón derecho en el gráfico y:

una. Seleccione Mover gráfico.

#### B. Elija el botón de Nueva hoja.

- C. Cambie el nombre de la nueva pestaña de la hoja de trabajo en el cuadro de texto.
- D. Haga clic en Aceptar.
- 6. Haga clic derecho en una de las barras y seleccione Dar formato a la serie de datos.
- 7. Selecciona el Anchura de rendija al 0% ("Sin espacio") y haga clic en el Cerrar botón. Haga clic en la leyenda a la
- 8. derecha de su gráfico y presione el Borrar llave. Clickea en el Diseño pestaña para insertar etiquetas (incluido el título del
- 9. gráfico y los ejes vertical y horizontal), formatear las unidades del eje y modificar otras opciones de visualización.

**NOTA:** Cuando el gráfico esté activo, verá aparecer nuevas pestañas en la parte superior de la pantalla. Si no ve inmediatamente el *Diseño* pestaña, simplemente haga clic en algún lugar de su gráfico y deberían aparecer las nuevas pestañas del menú.

#### Para datos numéricos continuos:

- Determine los rangos de datos apropiados para crear categorías. Normalmente, los histogramas muestran entre 5 y 15 categorías.
- 2. Utilice la función CONTAR.SI para contar cada punto dentro de sus rangos de datos. Para usar la función CONTAR.SI para crear un rango:
  - una. Identifique los límites superior e inferior del rango de cada categoría. Por ejemplo, si una categoría tiene entre 40 y 44 años, el límite inferior es igual o superior a (≥) 40, y su límite superior es igual o inferior a (≤) 44.
  - B. Identifique los rangos de datos donde están sus datos.
  - C. En una celda en blanco en su hoja de trabajo, ingrese su función CONTAR.SI en el Barra de formulas. Por ejemplo, si desea incluir todos los puntos entre 40 y 45 años, y los datos de edad se encuentran en las celdas A1 a A50, puede escribir la siguiente fórmula en una celda en blanco para contar el número de registros con edades entre 40 y 45 años: "= COUNTIFS (A1: A50,"> = 40 ", A1: A50," <= 45 ").</p>
- 3. Siga los pasos 2 a 9 de las instrucciones sobre cómo crear histogramas con datos categóricos.

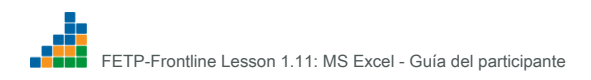

### Complete la lección 1.11 Excel FETP-Frontline Participant

Formulario de comentarios en la página siguiente, córtelo y entregue.

Gracias.

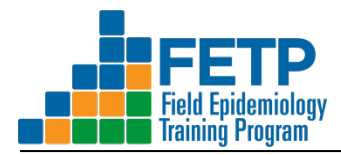

### Lección 1.11 Excel para FETP-Frontline

#### Formulario de comentarios del participante

Nombre: (Opcional): \_\_\_\_

Fecha: \_\_\_\_\_

Tus comentarios honestos son esenciales. Sus comentarios se utilizarán para realizar mejoras basadas en respuestas en la lección de Excel de FETP-Frontline. Sus respuestas no estarán vinculadas a la evaluación de su desempeño.

# 1. Califique su nivel de capacidad para realizar las siguientes tareas <u>antes de</u> y <u>después</u> la lección (comprobar caja apropiada).

|                                                                                         | Antes de la lección |                  |              | Después de la lección |                  |              |
|-----------------------------------------------------------------------------------------|---------------------|------------------|--------------|-----------------------|------------------|--------------|
|                                                                                         | No                  | Algunos          |              | No                    | Algunos          |              |
| Tarea                                                                                   | <u>experto</u>      | <u>capacidad</u> | <u>Capaz</u> | <u>experto</u>        | <u>capacidad</u> | <u>Capaz</u> |
| una. Ingresar y editar datos                                                            |                     |                  |              |                       |                  |              |
| B. Guardar una hoja de trabajo                                                          |                     |                  |              |                       |                  |              |
| C. Cortar, pegar y copiar datos                                                         |                     |                  |              |                       |                  |              |
| D. Modificar la hoja de trabajo (ajustar el ancho de la columna, combinar celdas, etc.) |                     |                  |              |                       |                  |              |
| mi. Dar formato a datos (valores)                                                       |                     |                  |              |                       |                  |              |
| F. Crea fórmulas                                                                        |                     |                  |              |                       |                  |              |
| gramo. Utilice las herramientas de función                                              |                     |                  |              |                       |                  |              |
| h. Ordenar y filtrar datos                                                              |                     |                  |              |                       |                  |              |
| I. Crea y formatea un histograma                                                        |                     |                  |              |                       |                  |              |
| j. Crea y formatea un gráfico de líneas                                                 |                     |                  |              |                       |                  |              |

2. ¿Cómo se podría mejorar la lección de Excel?